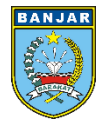

BADAN PERENCANAAN PEMBANGUNAN PENELITIAN DAN PENGEMBANGAN DAERAH KABUPATEN BANJAR

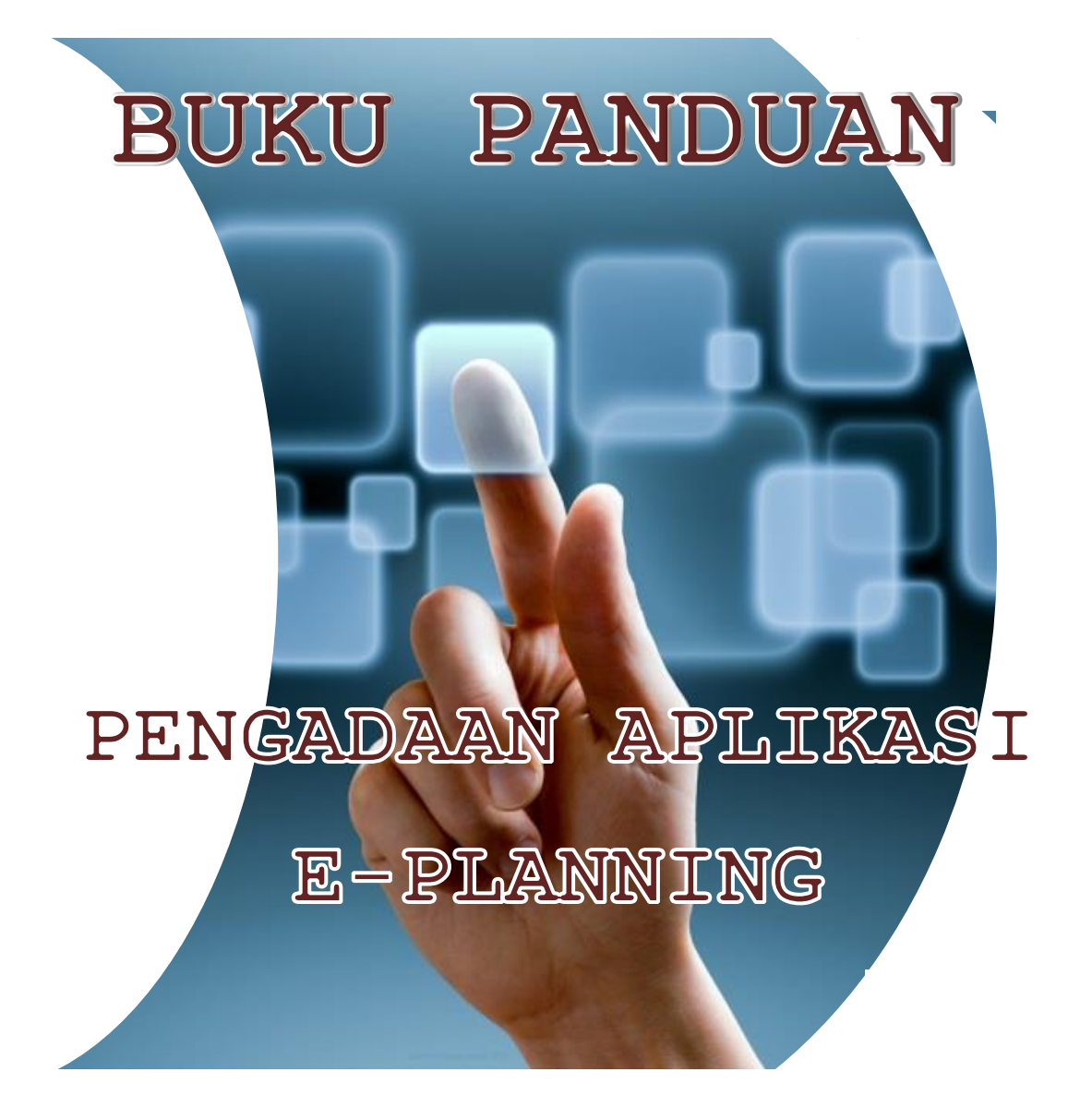

CV. ASSALAAM TEKNOLOGI

# Daftar Isi

| Pendahuluan                                                |
|------------------------------------------------------------|
| Dashboad                                                   |
| КОРК                                                       |
| Home                                                       |
| Pilihan Periode                                            |
| Organisasi                                                 |
| Sub Bidang                                                 |
| DPA                                                        |
| Tambah DPA9                                                |
| Indikator9                                                 |
| ROPK Fisik                                                 |
| Rencana Fisik11                                            |
| ROPK Keuangan                                              |
| Rencana Keuangan12                                         |
| E-MONEV (MONITORING DAN EVALUASI PELAKSANAAN KEGIATAN)     |
| Pendahuluan15                                              |
| Dashboad15                                                 |
| EMONEV                                                     |
| Home                                                       |
| Entri Progres                                              |
| Form Progres                                               |
| Progres Keluaran dan Hasil                                 |
| Upload Dokumen                                             |
| Pengisian Upload Dokumen                                   |
| Laporan                                                    |
| Laporan Progres                                            |
| Laporan Progres Dokumen                                    |
| Laporan Grafik                                             |
| Laporan Indikator                                          |
| E-SAKIP (SISTEM AKUNTABILITAS KINERJA INSTANSI PEMERINTAH) |
| Pendahuluan                                                |

| Dashboad                                |    |
|-----------------------------------------|----|
| ESAKIP                                  |    |
| Home/Pilihan SKPD                       |    |
| Startegi                                | 24 |
| Tambah Strategi                         | 24 |
| Revisi Strategi.                        |    |
| Hapus Strategi                          |    |
| Tujuan                                  |    |
| Tambah Tujuan                           |    |
| Revisi Tujuan                           |    |
| Delete Tujuan                           |    |
| Indikator Tujuan                        |    |
| Tambah Indikator Tujuan                 |    |
| Revisi Indikator Tujuan                 |    |
| Delete Indikator Tujuan.                |    |
| Sasaran                                 |    |
| Tambah Sasaran                          |    |
| Revisi Sasaran                          |    |
| Indikator Sasaran                       |    |
| Tambah Indikator Sasaran                |    |
| Revisi Indikator Sasaran                |    |
| Target dan Realisasi                    |    |
| Delete Sasaran                          |    |
| Program Renstra.                        |    |
| Sasaran Program dan Indikator Sasaran.  |    |
| Kegiatan Renstra                        |    |
| Sasaran Kegiatan dan Indikatror Program |    |
| Laporan                                 |    |
| Rencana Strategis(Renstra)              |    |
| Indikator Kinerja                       |    |
| Rencana Kinerja Tahunan                 |    |
| Perjanjian Kinerja Eselon II            |    |

| Pengukuran Kinerja Eselon II                               | . 38 |
|------------------------------------------------------------|------|
| Tahapan Capaian Perjanjian Kinerja Eselon II               | . 38 |
| Capaian Anggaran Pendukung Sasaran                         | . 39 |
| Capaian Sasaran dan Anggaran                               | . 39 |
| Perjanjian/Penetapan Kinerja Eselon III                    | . 40 |
| Pengukuran Perjanjian Kinerja Eselon III Triwulan          | . 40 |
| Pengukuran Perjanjian kinerja Eselon III Tahunan.          | . 41 |
| Laporan Perjanjian Kinerja Eselon IV                       | . 41 |
| Laporan Penguuran Perjanjian Kinerja Eselon IV Pertriwulan | . 42 |
| Laporan Penguuran Perjanjian Kinerja Eselon IV Tahunan     | . 42 |

## Pendahuluan.

Aplikasi elektronik Evaluasi dan Pelaporan dapat diakses melalu <u>banjarkab.atsoft.co.id</u>. Ketikan alamat tersebut pada browser atau tekan tombol ctrl+klik kiri untuk membuka alamat tersebut.

| Login to your account                       |
|---------------------------------------------|
| Jika kesulitan login hubungi administrator. |
| 2019 © BAPPEDA LII BANG Kabupatèn Banjar    |

Gambar 1. Halaman Login.

Masukan Username dan Password kemudian tekan tombol LOGIN.

## Dashboad.

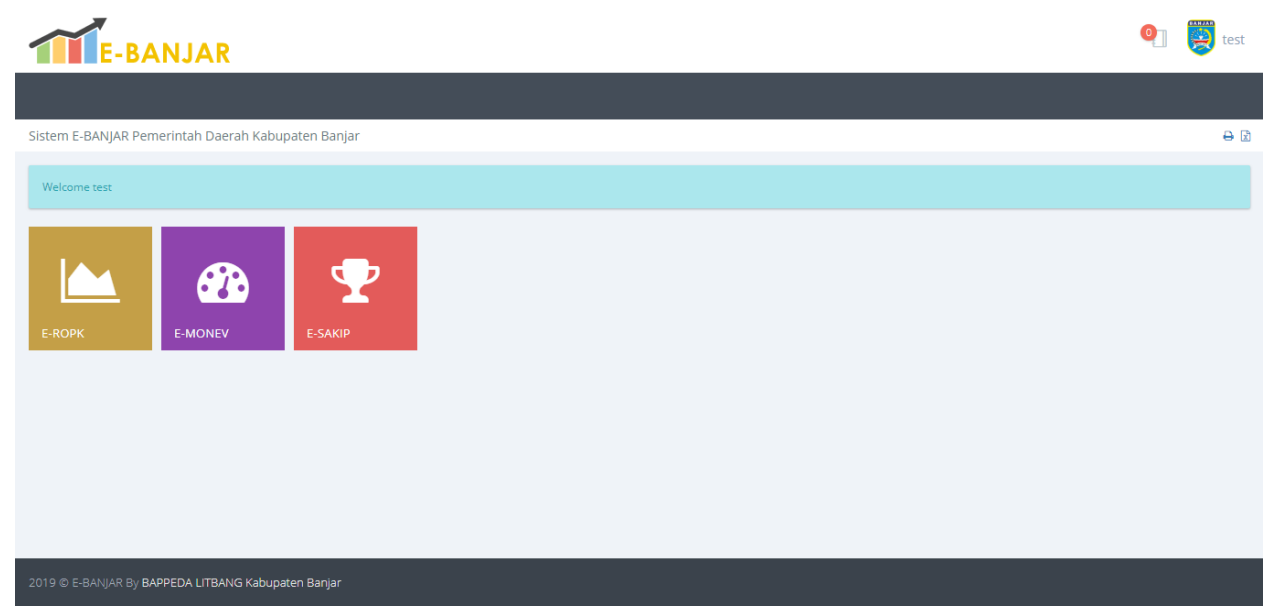

Gambar 2 Halaman Utama Aplikasi.

## **ROPK.**

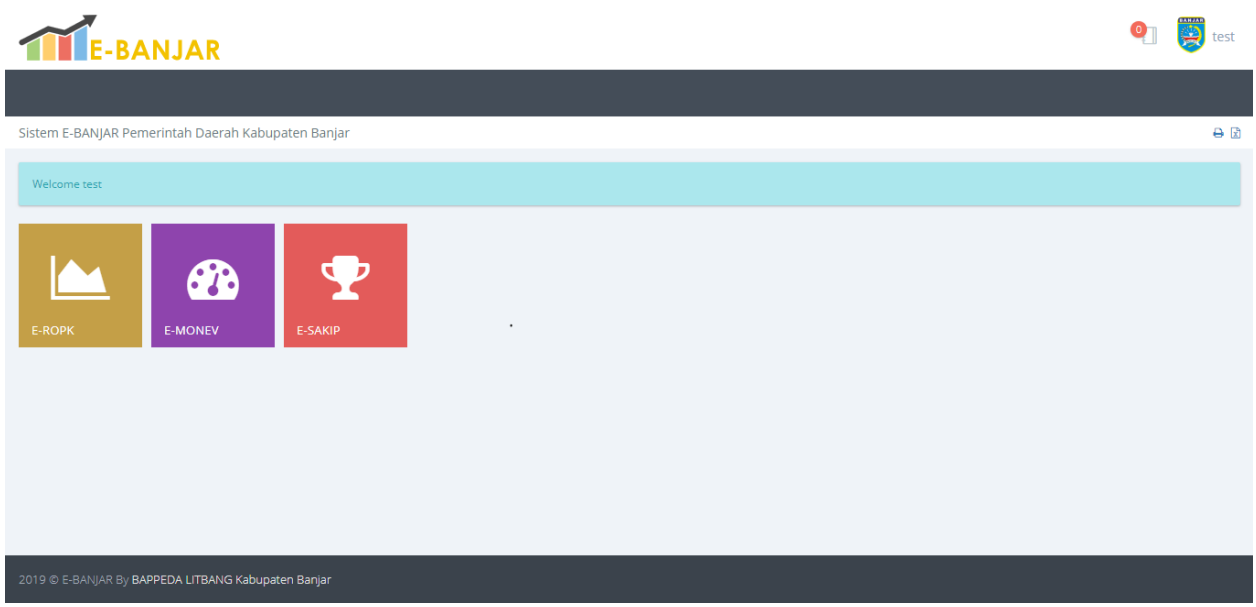

Gambar 3. Halaman Utama Aplikasi.

Pilih modul **ROPK** untuk memulai pengisian data ROPK.

# Home.

| stem Informasi Pemerintah Daerah Provinsi Jambi |               |                       | ₽ 2                                                                     |
|-------------------------------------------------|---------------|-----------------------|-------------------------------------------------------------------------|
| Selamat datang di Modul E-ROPK                  |               |                       |                                                                         |
| od)                                             |               |                       | 2016 - 2021 / 2019 / Perda APBD<br>Badan Perencanaan Pembangunan Daerah |
| 🐵 PILIH PERIODE / TAHUN / SKPD                  |               |                       |                                                                         |
| SKPD Barlan Perencanaan Pembangunan Daerah (88) |               |                       |                                                                         |
| badan Perencanaan Pernoanganan baeran (ab)      |               |                       |                                                                         |
|                                                 |               |                       |                                                                         |
| Periode<br>2016 - 2021 ~                        | Tahun<br>2019 | Tahap<br>• Perda APBD | *                                                                       |
| Periode<br>2016 - 2021                          | Tahun<br>2019 | Tahap<br>Perda APBD   | •                                                                       |

#### Gambar 4. Halaman Utama Modul ROPK.

Pada halaman ini ditampilkan halamanpemilihan **Periode**, **Tahun** dan **Tahap**. Pilih **Tahun**, **Periode** dan **Tahap** kemudian tekan tombol **SUBMIT** untuk menyimpan pilihan.

## Pilihan Periode.

| # Home Organisasi DPA                             |                 |                                                                         |
|---------------------------------------------------|-----------------|-------------------------------------------------------------------------|
| Sistem Informasi Pemerintah Daerah Provinsi Jambi |                 | ⊖ ₫                                                                     |
| Selamat datang di Modul E-ROPK                    |                 |                                                                         |
| od                                                |                 | 2016 - 2021 / 2019 / Perda APBD<br>Badan Perencanaan Pembangunan Daerah |
| PILIH PERIODE / TAHUN / SKPD                      |                 |                                                                         |
| SKPD                                              |                 |                                                                         |
| Badan Perencanaan Pembangunan Daeran (88)         |                 | Ÿ                                                                       |
| Periode 2016 - 2021 *                             | Tahun<br>2019 * | Tahap<br>Perda APBD                                                     |
| SUBMIT                                            |                 |                                                                         |

Gambar 5. Halaman Pilihan Periode.

Data Periode dan Tahun yang sudah dipilih ditampilkan pada bagian halaman yang berwarna merah.

| $\mathbf{O}$ |    |    | - C. C. C. C. C. C. C. C. C. C. C. C. C. |      |
|--------------|----|----|------------------------------------------|------|
| ( )          | ro | าท | 107                                      | CI   |
| U            | 12 | an | 1130                                     | 151. |
|              | 0  |    |                                          |      |

| 🖶 Home        |                                                      |                     |        |            |         |                          |
|---------------|------------------------------------------------------|---------------------|--------|------------|---------|--------------------------|
| Bidang dan Su | bbidang                                              |                     |        |            |         | ₽ 2                      |
| SKPD          | Badan Perencanaan Pembangunan Daerah                 |                     |        |            |         |                          |
| BIDANG/S      | UB SKPD                                              |                     |        |            |         |                          |
| 🛞 DAFTA       | R BIDANG/SUB SKPD                                    |                     |        |            | PRINT   | PDF CSV                  |
|               |                                                      |                     |        |            | Search: |                          |
| No 🔺          | Bidang/Sub SKPD                                      | Kepala $	ilde{	au}$ | NIP \$ | Golongan 🔶 | Seksi   | Action $\Leftrightarrow$ |
| 1             | PENDANAAN DAN EVALUASI                               | kepala bidang       | 123    | ш          | SEKSI   | REVISI HAPUS             |
| 2             | PENGEMBANGAN WILAYAH, SUMBERDAYA ALAM DAN LINGKUNGAN | kepala bidang       | 123    | ш          | SEKSI   | REVISI HAPUS             |
| 3             | SUMBER DAYA MANUSIA, PEMERINTAHAN DAN SOSIAL BUDAYA  | kepala bidang       | 123    | ш          | SEKSI   | REVISI HAPUS             |
| 4             | EKONOMI                                              | kepala bidang       | 123    | ш          | SEKSI   | REVISI HAPUS             |
| 5             | SEKRETARIAT                                          | kepala bidang       | 123    | ш          | SEKSI   | REVISI HAPUS             |
| Showing 1 to  | 5 of 5 entries                                       |                     |        |            |         |                          |
|               |                                                      |                     |        |            |         |                          |

Gambar 6. Halaman Menu Organisasi.

Pada menu ini berisikan daftar bidang dan fasilitas untuk menambah, Revisi serta hapus bidang. Menambah bidang dapat dilakukan dengan menekan tombol **+BIDANG SKPD**.

| 🖀 Home                              |                                                |                                                                  |                                                                            |     |
|-------------------------------------|------------------------------------------------|------------------------------------------------------------------|----------------------------------------------------------------------------|-----|
| Bidang dan Su                       | ibbidang                                       |                                                                  |                                                                            | ⊖ ⊠ |
| SKPD                                | Badan Perencanaan Pembangunan Daerah           |                                                                  |                                                                            |     |
| I FORM                              | TAMBAH BIDANG/SUBSKPD                          |                                                                  |                                                                            | (r) |
| <b>Nama Bidan</b><br>Masukan Nar    | <b>ig/Sub SKPD</b><br>ma Bidang/Sub SKPD       |                                                                  |                                                                            |     |
| Nama Kepal<br>Masukan Nar<br>SUBMIT | a Bidang/Sub SKPD<br>ma Kepala Bidang/Sub SKPD | NIP Kepala Bidang/Sub SKPD<br>Masukan NIP Kepala Bidang/Sub SKPD | Golongan Kepala Bidang/Sub SKPD<br>Masukan Golongan Kepala Bidang/Sub SKPD |     |
|                                     |                                                |                                                                  |                                                                            |     |
|                                     |                                                |                                                                  |                                                                            |     |

Gambar 7. Form Pengisian Data Bidang.

Setelah Tombol **+BIDANG SKPD** ditekan maka akan tampil form pengisian data bidang, Isikan data **Nama Bidang**, **Nama Kepala Bidang**, **NIP Kepala Bidang** dan **Golongan Kepala Bidang**, kemudian tekan tombol **SUBMIT** untuk menyimpan data. Apabila akan melakukan koreksi data bidang dapat dilakukan dengan meneken tombol **REVISI** dan untuk menghapus data bidang yang tidak digunakan dapat dilakukan dengan menekan tombol **HAPUS**.

### Sub Bidang.

Sub Bidang dapat diakses dengan menekan tombol SEKSI pada halaman Daftar Bidang.

| 🖨 Home       | Organisasi DPA                       |                |                 |                   |               |
|--------------|--------------------------------------|----------------|-----------------|-------------------|---------------|
| Bidang dan S | ubbidang                             |                |                 |                   | ⊖ ⊠           |
| SUB SUB      | SKPD/SEKSI                           |                |                 |                   |               |
| SKPD         | Badan Perencanaan Pembangunan Daerah |                | Sub SKPD PENDAI | NAAN DAN EVALUASI |               |
| ⊗ DAFT/      | AR SUB SUB SKPD/SEKSI                |                |                 | Searc             | PRINT PDF CSV |
| No 🔺         | Seksi 🔶                              | Kepala Seksi 🗍 | NIP \\$         | Golongan          | Action        |
| 1            | PENGENDALIAN DAN EVALUASI            | kepala seksi   | 123             | III/D             | REVISI HAPUS  |
| 2            | PENDANAAN                            | kepala seksi   | 123             | III/D             | REVISI HAPUS  |
| 3            | PELAPORAN                            | kepala seksi   | 123             | III/D             | REVISI HAPUS  |
| Showing 1 t  | o 3 of 3 entries                     |                |                 |                   |               |

#### Gambar 8. Halaman Daftar Sub Bidang.

Pada halaman ini berisikan daftar su bidang dan fasilitas untuk menambah, Revisi serta hapus subbidang. Menambah bidang dapat dilakukan dengan menekan tombol **+SUBBIDANG SKPD**.

| 🛪 Home Organisasi DPA                                                          |                                                                              |          |                                                                                |                |
|--------------------------------------------------------------------------------|------------------------------------------------------------------------------|----------|--------------------------------------------------------------------------------|----------------|
| idang dan Subbidang                                                            |                                                                              |          |                                                                                | <del>e</del> l |
| @ FORM TAMBAH SUBBIDANG / SUB SUBSKPD                                          |                                                                              |          |                                                                                | ()             |
| SKPD Badan Perencanaan Pembangunan Daerah                                      |                                                                              | Sub SKPD | PENDANAAN DAN EVALUASI                                                         |                |
| Nama Sub Bidang/Sub sub SKPD                                                   |                                                                              |          |                                                                                |                |
| Masukan Nama Sub Bidang/Sub sub SKPD                                           |                                                                              |          |                                                                                |                |
| Nama Kepala Sub Bidang/Sub SKPD<br>Masukan Nama Kepala Sub Bidang/Sub sub SKPD | NIP Kepala Sub Bidang/Sub SKPD<br>Masukan NIP Kepala Sub Bidang/Sub sub SKPD |          | Golongan Kepala Sub Bidang/Sub SKPD<br>Masukan Golongan Kepala Bidang/Sub SKPD |                |
| SUBMIT                                                                         |                                                                              |          |                                                                                |                |
|                                                                                |                                                                              |          |                                                                                |                |
|                                                                                |                                                                              |          |                                                                                |                |

Gambar 9. Halaman Form Pengisian Data Subbidang.

Setelah Tombol **+SUBBIDANG SKPD** ditekan maka akan tampil form pengisian data bidang, Isikan data **Nama Subbidang**, **Nama Kepala Subbidang**, **NIP Kepala Subbidang** dan **Golongan Kepala Subbidang**, kemudian tekan tombol **SUBMIT** untuk menyimpan data. Apabila akan melakukan koreksi data subbidang dapat dilakukan dengan meneken tombol **REVISI** dan untuk menghapus data subbidang yang tidak digunakan dapat dilakukan dengan menekan tombol **HAPUS**.

### DPA.

| 希 Hom       |                          | i DP   |                                                   |                                                |           |              |                                                       |            |                        |     |
|-------------|--------------------------|--------|---------------------------------------------------|------------------------------------------------|-----------|--------------|-------------------------------------------------------|------------|------------------------|-----|
| lonev DP    | A                        |        |                                                   |                                                |           |              |                                                       |            |                        | ₽ 🖻 |
| SKPD        |                          | Badar  | n Perencanaan Pembangunan Daerah                  |                                                |           |              |                                                       |            |                        |     |
| Periode / T | ahun / Tahap             | 2016   | - 2021 / 2019 / 2                                 |                                                |           |              |                                                       |            |                        |     |
| 🗈 DP        | PA                       |        |                                                   |                                                |           |              |                                                       |            |                        |     |
| Kode        | Program<br>Kegiatan      | Lokasi | Keluaran                                          | Hasil                                          | Pagu      | Bobot<br>(%) | Sub Sub SKPD                                          | Keterangan |                        |     |
| 01          | Test Program Tak         | unan   |                                                   |                                                | 1.200.000 |              |                                                       |            |                        |     |
| 01.01       | Test Kegiatan<br>Tahunan | jambi  | sample indikator kegiatan keluaran<br>: 100 Jenis | sample indikator kegiatan hasil :<br>100 Jenis | 1.200.000 | 100,00       | PENDANAAN DAN EVALUASI - PENGENDALIAN<br>DAN EVALUASI |            | INDIKATOR REVISI HAPUS |     |
|             |                          |        |                                                   |                                                |           |              |                                                       |            |                        |     |
|             |                          |        |                                                   |                                                |           |              |                                                       |            |                        |     |
|             |                          |        |                                                   |                                                |           |              |                                                       |            |                        |     |
|             |                          |        |                                                   |                                                |           |              |                                                       |            |                        |     |
|             |                          |        |                                                   |                                                |           |              |                                                       |            |                        | _   |

#### Gambar 10. Halaman Menu DPA.

Pada halaman ini berisikan daftar DPA dan fasilitas untuk menambah DPA, menambah **INDIKATOR**, **Revisi** serta **Hapus** DPA. Menambah DPA dapat dilakukan dengan menekan tombol **+ DPA**.

## Tambah DPA

| 希 Home 🛛 Organisasi     |                                     |              |                              |                 |                   |
|-------------------------|-------------------------------------|--------------|------------------------------|-----------------|-------------------|
| Insert DPA              |                                     |              |                              |                 | ⊕ ⊠               |
| SKPD                    | Badan Perencanaan Pembangunan Daera | h            |                              |                 |                   |
| Periode / Tahun / Tahap | 2016 - 2021 / 2019 / 2              |              |                              |                 |                   |
| FORM DPA                |                                     |              |                              |                 | (r <sup>a</sup> ) |
| Program                 |                                     |              | Kegiatan Tahunan             |                 |                   |
| Pilih Program           |                                     | *            | Pilih Kegiatan               |                 | -                 |
| Kegiatan Renstra        |                                     |              |                              |                 |                   |
| Pilih Kegiatan          |                                     |              |                              |                 | *                 |
| Pagu                    | Lokasi                              |              | Sub SkPD                     |                 |                   |
|                         |                                     |              | Pilih Sub Sub SKPD           |                 | · · ·             |
| Sasaran Kegiatan        |                                     |              | Tanggal Mulai                | Tanggal Selesai |                   |
| DPA Dimatikan           | Kegiatan Umum                       | Kegiatan DAK | Ternatik<br>Pilih Ternatik 👻 |                 |                   |
| SUBMIT                  |                                     |              |                              |                 |                   |

#### Gambar 11. Halaman Pengisian Data DPA.

Pilih Program, Kegiatan Tahunan, Kegiatan Renstra, Sub sub SKPD, Tematik, Masukan data Pagu, Lokasi, Sasaran Kegiatan, Tanggal Mulai, Tanggal Selesai. Centang DPA dimatikan bila DPA tidak dilanjutkan, Centang Kegiatan Umum bila kegiatan ini menjai kegiatan umum.

#### Indikator.

| 者 Ho     |                          |                        |              |              |         |       |                                           |       |               |              |     |
|----------|--------------------------|------------------------|--------------|--------------|---------|-------|-------------------------------------------|-------|---------------|--------------|-----|
| Indikato | r                        |                        |              |              |         |       |                                           |       |               |              | ə R |
| SKPD     |                          | Badan Perencanaan Pemb | angunan Daer | ah           |         |       |                                           |       |               |              |     |
| Periode  | / Tahun / Tahap          | 2016 - 2021 / 2019 / 2 |              |              |         |       |                                           |       |               |              |     |
| Kegi     | iatan                    | Test Kegiatan Tahunar  | 1            |              |         | Kelua | ran (SIPKD)                               |       | Hasil (SIPKD) |              |     |
| ÷        | DAFTAR DPA 📑 IND         | IKATOR                 |              |              |         |       |                                           |       |               |              |     |
| No       | Indikator                |                        | Satuan       | Target Akhir | Jenis   |       | Sub Sub SKPD                              |       |               | Operasi      |     |
| 1        | sample indikator kegiata | an keluaran            | Jenis        | 100          | KELUARA | N     | PENDANAAN DAN EVALUASI - PENGENDALIAN DAN | EVALI | JASI          | REVISI HAPUS |     |
| 2        | sample indikator kegiata | ın hasil               | Jenis        | 100          | HASIL   |       | PENDANAAN DAN EVALUASI - PENGENDALIAN DAN | EVALI | JASI          | REVISI HAPUS |     |
|          |                          |                        |              |              |         |       |                                           |       |               |              |     |
|          |                          |                        |              |              |         |       |                                           |       |               |              |     |
|          |                          |                        |              |              |         |       |                                           |       |               |              |     |
|          |                          |                        |              |              |         |       |                                           |       |               |              |     |
|          |                          |                        |              |              |         |       |                                           |       |               |              |     |

#### Gambar 12. Halaman Daftar Indikator.

Halaman daftar Indikator dapat diakses dengan menekan tombol **INDIKATOR** pada halaman daftar DPA. Pada halaman daftar indikator ditampilkan Daftar Indikator yang sudah diisikan dan fasilatas **menambah**, **Revisi** dan **Hapus** Indikator. Menambah indikator dapat dilakukan dengan menekan tombol **+INDIKATOR**.

| 🖶 Home Organisasi       |                                     |                       |              |     |
|-------------------------|-------------------------------------|-----------------------|--------------|-----|
| Insert Indikator        |                                     |                       |              | ⊖ ⊠ |
| SKPD                    | Badan Perencanaan Pembangunan Daera | h                     |              |     |
| Periode / Tahun / Tahap | 2016 - 2021 / 2019 / 2              |                       |              |     |
| Kegiatan                |                                     | Test Kegiatan Tahunan |              |     |
| FORM INDIKATOR          |                                     |                       |              | (r) |
| Sub Sub SKPD            |                                     |                       |              |     |
| Pilih Sub Sub SKPD      |                                     | <b>.</b>              |              |     |
| Indikator               |                                     |                       |              |     |
| Tipe                    |                                     | Satuan                | Target Akhir |     |
| Hasil                   | Ŧ                                   |                       | 0            |     |
| SUBMIT                  |                                     |                       |              |     |
|                         |                                     |                       |              |     |

Gambar 13. Halaman Form Pengisian Indikator.

Pilih **Sub SkPD** pengampu, masukan **Indikator**, pilih **Tipe**, masukan **Satuan** dan **Target Akhir** kemudian tekan tombol **SUBMIT** untk menyimpan data.

## **ROPK** Fisik.

| 🖷 Home 🛛 Organis        |      | A RC        | OPK Fisik    | ROPK Keuangan |  |  |      |           |                |
|-------------------------|------|-------------|--------------|---------------|--|--|------|-----------|----------------|
| ROPK Fisik              |      |             |              |               |  |  |      |           | <del>0</del> 2 |
| SKPD                    | Bada | n Perencana | aan Pembangu | ınan Daerah   |  |  |      |           |                |
| Periode / Tahun / Tahap | 2016 | 2021 / 201  | 19/2         |               |  |  |      |           |                |
|                         |      |             |              |               |  |  |      |           |                |
| Kode                    |      | Program H   | Kegiatan     |               |  |  | Pagu |           |                |
| 01                      |      | Test Prog   | ram Tahunan  |               |  |  |      | 1.200.000 |                |
| 01.01                   |      | Test Kegia  | itan Tahunan |               |  |  |      | 1.200.000 | RENCANA        |
|                         |      |             |              |               |  |  |      |           |                |
|                         |      |             |              |               |  |  |      |           |                |
|                         |      |             |              |               |  |  |      |           |                |
|                         |      |             |              |               |  |  |      |           |                |
|                         |      |             |              |               |  |  |      |           |                |
|                         |      |             |              |               |  |  |      |           |                |
|                         |      |             |              |               |  |  |      |           |                |

Gambar 14. Halaman Daftar ROPK Fisik.

Menu ROPK Fisik digunakan untuk mengisikan data rencana aktivitas pada tiap kegiatan per minggu. Pengisian rencana aktivitas dapat dilakukan dengan menekan tombol **RENCANA**.

### Rencana Fisik.

|                                          |                                                                                                    | -                                                                                                    | DPA                           | ROF                                       | 'K Fisi                   | k I                                       | ROPK                                                             | euang                                               | in                                         |                                             |                                           |                           |                                          |                                  |                                           |                           |                                 |                                                                                                    |                                           |                                                 |                                                  |                                   |                                                   |                                 |                                          |                                                   |                                 |                                         |                                       |                                                     |                                 |                                                                    |                                                                      |                                                           |                                             |                                           |                                                                                                    |                           |                                    |                              |                                                     |                                                                                    |                                                         |                                                                               |                           |                                              |                                       |                                                   |                                                            |
|------------------------------------------|----------------------------------------------------------------------------------------------------|----------------------------------------------------------------------------------------------------|-------------------------------|-------------------------------------------|---------------------------|-------------------------------------------|------------------------------------------------------------------|-----------------------------------------------------|--------------------------------------------|---------------------------------------------|-------------------------------------------|---------------------------|------------------------------------------|----------------------------------|-------------------------------------------|---------------------------|---------------------------------|----------------------------------------------------------------------------------------------------|-------------------------------------------|-------------------------------------------------|--------------------------------------------------|-----------------------------------|---------------------------------------------------|---------------------------------|------------------------------------------|---------------------------------------------------|---------------------------------|-----------------------------------------|---------------------------------------|-----------------------------------------------------|---------------------------------|--------------------------------------------------------------------|----------------------------------------------------------------------|-----------------------------------------------------------|---------------------------------------------|-------------------------------------------|----------------------------------------------------------------------------------------------------|---------------------------|------------------------------------|------------------------------|-----------------------------------------------------|------------------------------------------------------------------------------------|---------------------------------------------------------|-------------------------------------------------------------------------------|---------------------------|----------------------------------------------|---------------------------------------|---------------------------------------------------|------------------------------------------------------------|
| OPK Fisik                                |                                                                                                    |                                                                                                    |                               |                                           |                           |                                           |                                                                  |                                                     |                                            |                                             |                                           |                           |                                          |                                  |                                           |                           |                                 |                                                                                                    |                                           |                                                 |                                                  |                                   |                                                   |                                 |                                          |                                                   |                                 |                                         |                                       |                                                     |                                 |                                                                    |                                                                      |                                                           |                                             |                                           |                                                                                                    |                           |                                    |                              |                                                     |                                                                                    |                                                         |                                                                               |                           |                                              |                                       |                                                   |                                                            |
| KPD                                      |                                                                                                    |                                                                                                    | Badan P                       | Perencanaa                                | in Perr                   | bangun                                    | an Daer                                                          | sh                                                  |                                            |                                             |                                           |                           |                                          |                                  |                                           |                           |                                 |                                                                                                    |                                           |                                                 |                                                  |                                   |                                                   |                                 |                                          |                                                   |                                 |                                         |                                       |                                                     |                                 |                                                                    |                                                                      |                                                           |                                             |                                           |                                                                                                    |                           |                                    |                              |                                                     |                                                                                    |                                                         |                                                                               |                           |                                              |                                       |                                                   |                                                            |
| eriode / T                               | ahun / Tah                                                                                                    | hap                                                                                                   | 2016 - 2                      | 2021 / 2019                               | /2                        |                                           |                                                                  |                                                     |                                            |                                             |                                           |                           |                                          |                                  |                                           |                           |                                 |                                                                                                    |                                           |                                                 |                                                  |                                   |                                                   |                                 |                                          |                                                   |                                 |                                         |                                       |                                                     |                                 |                                                                    |                                                                      |                                                           |                                             |                                           |                                                                                                    |                           |                                    |                              |                                                     |                                                                                    |                                                         |                                                                               |                           |                                              |                                       |                                                   |                                                            |
| C DA                                     | PTAK KEGIA                                                                                                    |                                                                                                    | LARAD                         | ANAKIW                                    | AS                        | GRAPI                                     |                                                                  | ETAK                                                | EACE                                       |                                             |                                           |                           |                                          |                                  |                                           |                           |                                 |                                                                                                    |                                           | Keş                                             | ROPK<br>glatan T<br>dan Pe                       | Renca<br>Test Ki                  | ana da<br>(egiata                                 | an Pela<br>In Tah               | aksana<br>unan 1                         | an Fis<br>ahun                                    | ik<br>2019                      |                                         |                                       |                                                     |                                 |                                                                    |                                                                      |                                                           |                                             |                                           |                                                                                                    |                           |                                    |                              |                                                     |                                                                                    |                                                         |                                                                               |                           |                                              |                                       |                                                   |                                                            |
|                                          |                                                                                                    |                                                                                                    |                               |                                           |                           |                                           |                                                                  |                                                     |                                            |                                             |                                           |                           |                                          |                                  |                                           |                           |                                 |                                                                                                    |                                           |                                                 |                                                  |                                   |                                                   | Perino                          | ongo                                     | anos                                              | crorr                           |                                         |                                       |                                                     |                                 |                                                                    |                                                                      |                                                           |                                             |                                           |                                                                                                    |                           |                                    |                              |                                                     |                                                                                    |                                                         |                                                                               |                           |                                              |                                       |                                                   |                                                            |
| Nomor                                    | Grup /<br>Indikator                                                                                                    | r/ Sub                                                                                                | Acuan                         | Kalkulasi                                 |                           | lanua                                     | 4                                                                |                                                     | Triwu                                      | ilan 1                                      |                                           |                           | Mar                                      |                                  |                                           |                           | An                              | ril                                                                                                    |                                           | Tris                                            | wulan 2<br>Mei                                   |                                   | Jindon                                            | herrio                          | mi                                       | on Do                                             | crom                            | Indi                                    |                                       |                                                     | 1                               | riwula                                                             | 13                                                                   |                                                           | Ser                                         | tembe                                     |                                                                                                    |                           | Oktol                              | her                          |                                                     | Tr                                                                                 | iwulan                                                  | 4                                                                             |                           | Des                                          | ember                                 |                                                   | Kegiatan                                                   |
| Nomor                                    | Grup /<br>Indikator /<br>Keglatan<br>Fisik                                                                                                 | r / Sub<br>Sub<br>SKPD                                                                                | Acuan                         | Kalkulasi                                 | 1                         | Janua<br>2                                | ri<br>3 4                                                        | 1                                                   | Triwu<br>Febr                              | ilan 1<br>uari<br>3                         | 4                                         | 1                         | Mar<br>2                                 | ret<br>3                         | 4                                         | 1                         | Ар<br>2                         | ril<br>3                                                                                                    | 4                                         | Tris<br>1 2                                     | wulan 2<br>Mei<br>3                              | 4                                 | 1                                                 | Ju<br>2                         | ani<br>3                                 | 4                                                 | 1                               | Juli<br>2                               | 3                                     | 4                                                   | 1                               | riwula<br>Agusti<br>2                                              | n 3<br>15<br>3 4                                                     | 1                                                         | Sep<br>2                                    | tembe<br>3                                | r<br>4                                                                                                    | 1                         | Oktol<br>2                         | ber<br>3                     | 4                                                   | Tr<br>No<br>1                                                                      | iwulan<br>ovembe<br>2 3                                 | 4<br>r<br>4                                                                   | 1                         | Desi<br>2                                    | ember<br>3                            | 4                                                 | Kegiatan<br>Fisik                                          |
| Nomor<br>1                               | Grup /<br>Indikator /<br>Keglatan<br>Fisik<br>Persiapan                                                                                    | r / Sub<br>Sub<br>SKPD                                                                                | Acuan<br>0,00                 | Kalkulasi<br>0,00                         | 1                         | Janua<br>2<br>0,00 0                      | ri<br>3 4<br>.00 0,0                                             | 1                                                   | Triwu<br>Febr<br>2<br>0,00                 | ilan 1<br>uari<br>3<br>0,00                 | 4                                         | 1<br>0,00                 | Mar<br>2<br>0,00                         | ret<br>3<br>0,00                 | 4                                         | 1                         | Ap<br>2<br>0,00                 | ril<br>3<br>0,00                                                                                                    | 4                                         | Triv<br>1 2<br>0,00 0,0                         | Mei<br>3<br>0 0,00                               | 4                                 | 1                                                 | Ju<br>2<br>0,00                 | ani<br>3<br>0,00                         | 4 0,00                                            | 1                               | Juli<br>2<br>0,00 0                     | 3                                     | 4                                                   | 1<br>0,00                       | riwula<br>Agusti<br>2                                              | n 3<br>is<br>3 4<br>00 0,0                                           | 1                                                         | Sep<br>2<br>0 0,0                           | 3<br>0 0,00                               | r<br>4<br>0,00                                                                                                    | 1                         | Oktol<br>2<br>0,00                 | ber<br>3<br>0,00             | 4                                                   | Tr<br>No<br>1 3                                                                    | iwulan<br>ovembe<br>2 3<br>00 0,0                       | 4<br>rr<br>4<br>0 0,00                                                        | 1                         | Des<br>2<br>0,00                             | ember<br>3<br>0,00                    | r<br>4<br>0,00                                    | Kegiatan<br>Fisik<br>Persiapan                             |
| Nomor<br>1<br>2                          | Grup /<br>Indikator /<br>Keglatan<br>Fisik<br>Persiapan<br>Pelaksana                                                                       | nr / Sub<br>Sub<br>SKPD                                                                               | Acuan<br>0,00                 | Kalkulasi<br>0,00<br>0,00                 | 1<br>0,00                 | Janua<br>2<br>0,00 0<br>0,00 0            | H<br>3 4<br>00 0,0                                               | 1<br>0 0,00                                         | Triwu<br>Febr<br>2<br>0,00<br>0,00         | uari<br>3<br>0,00<br>0,00                   | 4<br>0,00                                 | 1<br>0,00<br>0,00         | Mar<br>2<br>0,00<br>0,00                 | ret<br>3<br>0,00<br>0,00         | 4<br>0,00<br>0,00                         | 1<br>0,00                 | Ap<br>2<br>0,00<br>0,00         | ril<br>3<br>0,00 0<br>0,00 0                                                                                                    | 4                                         | Triv<br>1 2<br>0,00 0,0<br>0,00 0,0             | Mei<br>3<br>0 0,00<br>0 0,00                     | 4 0,00                            | 1<br>0 0,00<br>0 0,00                             | Ju<br>2<br>0,00                 | ani<br>3<br>0,00                         | 4 0,00 0,00                                       | 1<br>0,00 (<br>0,00 (           | Juli<br>2<br>0,00 0                     | 3<br>(00 0                            | 4                                                   | 1<br>0,00 0                     | riwula<br>Agusti<br>2<br>0,00 0                                    | n 3<br>is<br>3 4<br>00 0,0                                           | 0 0,0                                                     | Sep<br>2<br>0 0,0<br>0 0,0                  | 0 0,00                                    | r<br>4<br>0 0,00<br>0,00                                                                                                    | 1<br>0,00<br>0,00         | Oktol<br>2<br>0,00<br>0,00         | 3<br>0,00                    | 4 0,00 0                                            | Tr<br>No<br>1 2<br>(00 0)<br>(00 0)                                                | iwulan<br>ovembe<br>2 3<br>00 0,0                       | 4<br>rr<br>4<br>0 0,00<br>0,00                                                | 1 0,00                    | Des<br>2<br>0,000<br>0,000                   | 3<br>0 0,00<br>0 0,00                 | 4<br>0 0,00<br>0 0,00                             | Kegjatan<br>Fisik<br>Persiapan<br>Pelaksanaan              |
| Nomor<br>1<br>2<br>3                     | Grup /<br>Indikator /<br>Keglatan<br>Fisik<br>Persiapan<br>Pelaksana<br>Pelaporan                                                          | r / Sub<br>Sub<br>SKPD<br>naan<br>Inaan                                                               | Acuan<br>0,00<br>0,00         | Kalkulasi<br>0,00<br>0,00<br>0,00         | 1<br>0,00<br>0,00         | Janua<br>2<br>0,00 0<br>0,00 0            | H<br>3 4<br>00 0,0<br>00 0,0<br>0,0                              | 1<br>0 0,00<br>0 0,00                               | Triwu<br>Febr<br>2<br>0,00<br>0,00         | uari<br>3<br>0,00<br>0,00                   | 4<br>0,00<br>0,00                         | 1<br>0,00<br>0,00         | Mar<br>2<br>0,00<br>0,00<br>0,00         | 3<br>0,00<br>0,00                | 4<br>0,00<br>0,00                         | 1<br>0,00<br>0,00         | Ap<br>2<br>0,00<br>0,00         | rii<br>3<br>0,00 0<br>0,00 0                                                                                                    | 4<br>0,00<br>0,00                         | Triv<br>1 2<br>0,00 0,0<br>0,00 0,0             | Mei<br>3<br>0 0,00<br>0 0,00<br>0 0,00           | 4 0,00 0,00                       | 1<br>0,00<br>0,00<br>0,00                         | Ju<br>2<br>0,00<br>0,00         | ani<br>3<br>0,00<br>0,00                 | 4<br>0,00<br>0,00                                 | 1<br>0,00 (<br>0,00 (           | Juli<br>2<br>0,00 0<br>0,00 0           | 3<br>(00 0<br>(00 0                   | 4<br>0,00 0<br>0,00 0                               | 1<br>0,00 0<br>0,00 0           | 2<br>2<br>0,00<br>0<br>0,00<br>0<br>0,00<br>0                      | n 3<br>is 4<br>00 0,0<br>00 0,0<br>00 0,0                            | 1<br>0 0,0<br>0 0,0                                       | Sep<br>2<br>0 0,0<br>0 0,0<br>0 0,0         | 3<br>0 0,00<br>0 0,00<br>0 0,00           | r<br>4<br>0,00<br>0,00<br>0,00                                                                                                    | 1<br>0,00<br>0,00         | Oktol<br>2<br>0,00<br>0,00         | 3<br>0,00<br>0,00            | 4<br>0,00 0<br>0,00 0                               | Tr<br>No<br>1 2<br>00 0,0<br>00 0,0                                                | iwulan<br>overribe<br>2 3<br>00 0,0<br>00 0,0           | 4<br>4<br>4<br>0,00<br>0,00<br>0,00<br>0,00                                   | 1<br>0,00<br>0,00         | Desi<br>2<br>0,00<br>0,00<br>0,00            | 3<br>0,00<br>0,00<br>0,00             | 4<br>0 0,00<br>0 0,00<br>0 0,00                   | Kegiatan<br>Fisik<br>Persiapan<br>Pelaksanaan              |
| Nomor<br>1<br>2<br>3<br>Jumlah           | Grup /<br>Indikator i<br>Keglatan<br>Fisik<br>Persiapan<br>Pelaksana<br>Pelaporan<br>per Minggu                                            | r / Sub<br>Sub<br>SKPD<br>nn I<br>Nam<br>I                                                            | Acuan<br>0,00<br>0,00<br>0,00 | Kalkulasi<br>0,00<br>0,00<br>0,00         | 1<br>0,00<br>0,00<br>0,00 | 2<br>0,00<br>0,00<br>0,00<br>0,00<br>0,00 | ri<br>3 4<br>00 0,0<br>00 0,0<br>00 0,0<br>00 0,0                | 1<br>0 0,00<br>0 0,00<br>0 0,00                     | Triwu<br>Febr<br>2<br>0,00<br>0,00<br>0,00 | uari<br>3<br>0,00<br>0,00<br>0,00           | 4<br>0,00<br>0,00<br>0,00                 | 1<br>0,00<br>0,00<br>0,00 | Mar<br>2<br>0,00<br>0,00<br>0,00         | ret<br>3<br>0,00<br>0,00<br>0,00 | 4<br>0,00<br>0,00<br>0,00                 | 1<br>0,00<br>0,00<br>0,00 | Ap<br>2<br>0,00<br>0,00<br>0,00 | ril<br>3<br>0,00 0<br>0,00 0<br>0,00 0                                                                                                    | 4 0,00 0,00 0,00 0                        | Triv<br>1 2<br>0,00 0,0<br>0,00 0,0<br>0,00 0,0 | Mei<br>3<br>0 0,00<br>0 0,00<br>0 0,00<br>0 0,00 | 4<br>0,00<br>0,00<br>0,00         | 1<br>0 0,00<br>0 0,00<br>0 0,00                   | Ju<br>2<br>0,00<br>0,00<br>0,00 | ani<br>3<br>0,00<br>0,00<br>0,00<br>0,00 | 4<br>0,00<br>0,00<br>0,00<br>0,00                 | 1<br>0,00 (<br>0,00 (<br>0,00 ( | Juli<br>2<br>0,00 0<br>0,00 0<br>0,00 0 | 3<br>(00 0<br>(00 0<br>(00 0          | 4<br>0,00 0<br>0,00 0<br>0,00 0                     | 1<br>0,00 0<br>0,00 0<br>0,00 0 | riwula<br>Agusti<br>2<br>0,00<br>0,00<br>0,00<br>0,00<br>0,00<br>0 | n 3<br>is<br>3 4<br>00 0,0<br>00 0,0<br>00 0,0                       | 1<br>0,0<br>0,0<br>0,0<br>0,0                             | Sep<br>2<br>0,0<br>0,0<br>0,0<br>0,0<br>0,0 | 3<br>0 0,00<br>0 0,00<br>0 0,00<br>0 0,00 | r<br>4<br>0 0,00<br>0,00<br>0,00<br>0,00                                                                                              | 1<br>0,00<br>0,00<br>0,00 | Oktol<br>2<br>0,00<br>0,00<br>0,00 | 3<br>0,000<br>0,000<br>0,000 | 4<br>0,00 0<br>0,00 0<br>0,00 0                     | Tr<br>No<br>1 2<br>000 0,0<br>000 0,0<br>0,000 0,0                                 | iwulan<br>overribe<br>2 3<br>00 0,0<br>00 0,0<br>00 0,0 | 4<br>4<br>0 0,00<br>0 0,00<br>0 0,00<br>0 0,00                                | 1<br>0,00<br>0,00<br>0,00 | Des<br>2<br>0,000<br>0,000<br>0,000<br>0,000 | 3<br>0,000<br>0,000<br>0,000<br>0,000 | 4<br>0,000<br>0,000<br>0,000<br>0,000             | Kegiatan<br>Fisik<br>Persiapan<br>Pelaksanaan<br>Pelaporan |
| Nomor<br>1<br>2<br>3<br>Jumlah<br>Jumlah | Grup /<br>Indikator /<br>Keglatan<br>Fisik<br>Persiapan<br>Pelaksana<br>Pelaporan<br>per Minggu<br>per Bulan                               | r / Sub<br>Sub<br>SKPD<br>naan<br>Ion<br>Ion<br>Ion<br>Ion<br>Ion                                     | Acuan<br>0,00<br>0,00<br>0,00 | Kalkulasi<br>0,00<br>0,00<br>0,00<br>0,00 | 1<br>0,00<br>0,00<br>0,00 | 2<br>0,00 0<br>0,00 0<br>0,00 0           | ri<br>3 4<br>00 0,0<br>00 0,0<br>00 0,0<br>00 0,0<br>0,0         | 1<br>0 0,00<br>0 0,00<br>0 0,00<br>0 0,00<br>0      | Triwu<br>Febr<br>2<br>0,00<br>0,00<br>0,00 | alan 1<br>uari<br>3<br>0,00<br>0,00<br>0,00 | 4<br>0,00<br>0,00<br>0,00<br>0,00         | 1<br>0,00<br>0,00<br>0,00 | Mar<br>2<br>0,00<br>0,00<br>0,00<br>0,00 | 3<br>0,00<br>0,00<br>0,00        | 4<br>0,00<br>0,00<br>0,00<br>0,00         | 1<br>0,00<br>0,00<br>0,00 | Ap<br>2<br>0,00<br>0,00<br>0,00 | ril<br>3<br>0,000<br>0,000<br>0,000<br>0,000<br>0,000<br>0,000                                                                                                 | 4<br>0,00<br>0,00<br>0,00<br>0,00         | Triv<br>1 2<br>0,00 0,0<br>0,00 0,0<br>0,00 0,0 | Mei<br>3<br>0 0,00<br>0 0,00<br>0 0,00           | 4<br>0,00<br>0,00<br>0,00<br>0,00 | 1<br>0 0,00<br>0 0,00<br>0 0,00<br>0 0,00         | Ju<br>2<br>0,00<br>0,00<br>0,00 | ani<br>3<br>0,00<br>0,00<br>0,00         | 4<br>0,00<br>0,00<br>0,00<br>0,00                 | 1<br>0,00 (<br>0,00 (<br>0,00 ( | Juli<br>2<br>0,00 0<br>0,00 0<br>0,00 0 | 3<br>(00 0<br>(00 0<br>(00 0          | 4<br>0,00 0<br>0,00 0<br>0,00 0<br>0,00 0           | 1<br>0,00 0<br>0,00 0<br>0,00 0 | riwula<br>Agusti<br>2<br>0,00 0<br>0,00 0<br>0,00 0                | n 3<br>is<br>3 4<br>00 0,0<br>00 0,0<br>00 0,0<br>00 0,0<br>0,0<br>0 | 1<br>0,0<br>0,0<br>0,0<br>0,0<br>0,0<br>0,0<br>0,0<br>0,0 | Sep<br>2<br>0 0,0<br>0 0,0<br>0 0,0         | 3<br>0 0,00<br>0 0,00<br>0 0,00<br>0 0,00 | <ul> <li>4</li> <li>0,00</li> <li>0,00</li> <li>0,00</li> <li>0,00</li> <li>0,00</li> <li>0,00</li> <li>0,00</li> </ul>               | 1<br>0,00<br>0,00<br>0,00 | Oktol<br>2<br>0,00<br>0,00<br>0,00 | 3<br>0,00<br>0,00<br>0,00    | 4<br>0,00 0<br>0,00 0<br>0,00 0<br>0,00 0           | Tr<br>No<br>1 2<br>(00 0)<br>(00 0)<br>(00 0)                                      | iwulan<br>overmbe<br>2 3<br>00 0,0<br>00 0,0<br>00 0,0  | 4<br>7<br>4<br>0 0,00<br>0,00<br>0,00<br>0,00<br>0,00<br>0,00<br>0,00         | 1<br>0,00<br>0,00<br>0,00 | Des<br>2<br>0,00<br>0,00<br>0,00<br>0,00     | 3<br>0,00<br>0,00<br>0,00<br>0,00     | 4<br>0,000<br>0,000<br>0,000<br>0,000<br>0,000    | Kegiatan<br>Fisik<br>Persiapan<br>Pelaksanaan<br>Pelaporan |
| Nomor<br>1<br>2<br>3<br>Jumleh<br>Kumule | Grup /<br>Indikator /<br>Keglatan<br>Fisik<br>Persiapan<br>Pelaksana<br>Pelaksana<br>Pelaporan<br>per Minggu<br>per Bulan<br>tif per Bulan | rr / Sub<br>Sub<br>skPD<br>in Int<br>int<br>int<br>int<br>int<br>int<br>int<br>int<br>int<br>int<br>i | Acuan<br>0,00<br>0,00<br>0,00 | Kalkulasi<br>0,00<br>0,00<br>0,00         | 1<br>0,00<br>0,00<br>0,00 | 2<br>0,00 0<br>0,00 0<br>0,00 0           | H 4<br>00 0,0<br>00 0,0<br>00 0,0<br>00 0,0<br>0,0<br>0,0<br>0,0 | 1<br>0 0,00<br>0 0,00<br>0 0,00<br>0 0,00<br>0 0,00 | Triwu<br>Febr<br>2<br>0,00<br>0,00<br>0,00 | uari<br>3<br>0,00<br>0,00<br>0,00           | 4<br>0,00<br>0,00<br>0,00<br>0,00<br>0,00 | 1<br>0,00<br>0,00<br>0,00 | Mar<br>2<br>0,00<br>0,00<br>0,00         | 3<br>0,00<br>0,00<br>0,00        | 4<br>0,00<br>0,00<br>0,00<br>0,00<br>0,00 | 1<br>0,00<br>0,00<br>0,00 | Ap<br>2<br>0,00<br>0,00<br>0,00 | ril<br>3<br>0,000<br>0,000<br>0,000<br>0<br>0,000<br>0<br>0<br>0,000<br>0<br>0<br>0<br>0<br>0<br>0<br>0<br>0<br>0<br>0<br>0<br>0<br>0<br>0<br>0<br>0<br>0<br>0 | 4<br>0,00 0<br>0,00 0<br>0,00 0<br>0,00 0 | Triv<br>1 2<br>0,00 0,0<br>0,00 0,0<br>0,00 0,0 | Mei<br>3<br>0 0,00<br>0 0,00<br>0 0,00<br>0 0,00 | 4<br>0,00<br>0,00<br>0,00<br>0,00 | 1<br>0,00<br>0,00<br>0,00<br>0,00<br>0,00<br>0,00 | Je<br>2<br>0,00<br>0,00<br>0,00 | ani<br>3<br>0,00<br>0,00<br>0,00         | 4<br>0,00<br>0,00<br>0,00<br>0,00<br>0,00<br>0,00 | 1<br>0,00 (<br>0,00 (<br>0,00 ( | Juli<br>2<br>0,00 0<br>0,00 0<br>0,00 0 | 3<br>(00 0<br>(00 0<br>(00 0<br>(00 0 | 4<br>0,00 0<br>0,00 0<br>0,00 0<br>0,00 0<br>0,00 0 | 1<br>0,00 0<br>0,00 0<br>0,00 0 | Agusti<br>2<br>1,00<br>0,00<br>0,00<br>0,00<br>0<br>0,00<br>0      | n 3<br>is<br>20 0,0<br>00 0,0<br>00 0,0<br>00 0,0<br>0,0<br>0,0      | 1<br>0 0,0<br>0 0,0<br>0 0,0<br>0 0,0<br>0 0,0            | Sep<br>2<br>0 0,0<br>0 0,0<br>0 0,0         | 3<br>0 0,00<br>0 0,00<br>0 0,00<br>0 0,00 | <ul> <li>4</li> <li>0,00</li> <li>0,00</li> <li>0,00</li> <li>0,00</li> <li>0,00</li> <li>0,00</li> <li>0,00</li> <li>0,00</li> </ul> | 1<br>0,00<br>0,00<br>0,00 | Oktol<br>2<br>0,00<br>0,00<br>0,00 | 3<br>0,00<br>0,00<br>0,00    | 4<br>0,00 0<br>0,00 0<br>0,00 0<br>0,00 0<br>0,00 0 | Tr<br>No<br>1 2<br>000 0,0<br>0,0<br>0,0<br>0,0<br>0,0<br>0,0<br>0,0<br>0,0<br>0,0 | iwulan<br>ovembe<br>2 3<br>00 0,0<br>00 0,0<br>00 0,0   | 4<br>7<br>4<br>0 0,00<br>0,00<br>0,00<br>0,00<br>0,00<br>0,00<br>0,00<br>0,00 | 1<br>0,00<br>0,00<br>0,00 | Des/<br>2<br>0 0,00<br>0 0,00<br>0 0,00      | 3<br>0,00<br>0,00<br>0,00<br>0,00     | 4<br>0,00<br>0,00<br>0,00<br>0,00<br>0,00<br>0,00 | Kegiatan<br>Fisik<br>Persiapan<br>Pelaksanaan<br>Pelaporan |

Gambar 15. Halaman Rencana Fisik per Kegiatan.

Pengisian tahapan aktivitas perminggu dapat dilakukan dengan menekan tombol +TAHAPAN AKTIVITAS.

| FORM ROP                         | РК                     |               |               |                                |                            |               |               |                               |                              |               | $\checkmark$  |
|----------------------------------|------------------------|---------------|---------------|--------------------------------|----------------------------|---------------|---------------|-------------------------------|------------------------------|---------------|---------------|
| < DAFTAR ROP                     | PK E HAPUS             |               |               |                                |                            |               |               |                               |                              |               |               |
| Kode                             | Grup                   |               | Ŧ             | Indikator Kegia                | atan (Keluaran)            |               |               |                               |                              |               | •             |
| Tabanan Aktivit                  | ac                     |               |               |                                |                            |               |               |                               |                              | Bobot Acuan   |               |
|                                  |                        |               |               |                                |                            |               |               |                               |                              | 0             |               |
| Rencana Bulan<br>Minggu 1        | Januari<br>Minggu 2    | Minggu 3      | Minggu 4      | Rencana Bular<br>Minggu 1      | n Februari<br>Minggu 2     | Minggu 3      | Minggu 4      | Rencana Bula<br>Minggu 1      | n Maret<br>Minggu 2          | Minggu 3      | Minggu 4      |
| 0                                | 0                      | 0             | 0             | 0                              | 0                          | 0             | 0             | 0                             | 0                            | 0             | 0             |
| Rencana Bulan<br>Minggu 1<br>0   | April<br>Minggu 2<br>0 | Minggu 3<br>0 | Minggu 4<br>0 | Rencana Bular<br>Minggu 1<br>0 | n Mei<br>Minggu 2<br>0     | Minggu 3<br>0 | Minggu 4<br>0 | Rencana Bula<br>Minggu 1<br>0 | n Juni<br>Minggu 2<br>0      | Minggu 3<br>0 | Minggu 4<br>0 |
| Rencana Bulan j<br>Minggu 1<br>0 | Juli<br>Minggu 2<br>0  | Minggu 3<br>0 | Minggu 4<br>0 | Rencana Bular<br>Minggu 1<br>0 | n Agustus<br>Minggu 2<br>0 | Minggu 3<br>0 | Minggu 4<br>0 | Rencana Bula<br>Minggu 1<br>0 | n September<br>Minggu 2<br>0 | Minggu 3<br>0 | Minggu 4<br>0 |
| Rencana Bulan<br>Minggu 1        | Oktober<br>Minggu 2    | Minggu 3      | Minggu 4      | Rencana Bular<br>Minggu 1      | November<br>Minggu 2       | Minggu 3      | Minggu 4      | Rencana Bula<br>Minggu 1      | n Desember<br>Minggu 2       | Minggu 3      | Minggu 4      |
| U                                | U                      | U             | U             | U                              | 0                          | U             | U             | U                             | U                            |               | <u> </u>      |
| SUBMIT                           |                        |               |               |                                |                            |               |               |                               |                              |               |               |

Gambar 16. Halaman Form Pegisian Tahapan Aktivitas.

Masukan data Kode, pilih Grup, pilih Indikator Kegiatan (keluaran) dan masukan data tahapan aktivitas, Rencana Perminggu serta bobot, tekan tombol SUBMIT untuk menyimpan data.

## ROPK Keuangan.

| 🖶 Home Organisasi       | DPA ROPK Fisik          | ROPK Keuangan |           |         |
|-------------------------|-------------------------|---------------|-----------|---------|
| ROPK Keuangan           |                         |               |           | ⊖ 🛛     |
| SKPD                    | Badan Perencanaan Pemba | ngunan Daerah |           |         |
| Periode / Tahun / Tahap | 2016 - 2021 / 2019 / 2  |               |           |         |
|                         |                         |               |           |         |
| Kode                    | Program Kegiatan        |               | Pagu      |         |
| 01                      | Test Program Tahur      | an            | 1.200.000 |         |
| 01.01                   | Test Kegiatan Tahuna    | in            | 1.200.000 | RENCANA |
|                         |                         |               |           |         |
|                         |                         |               |           |         |
|                         |                         |               |           |         |
|                         |                         |               |           |         |
|                         |                         |               |           |         |
|                         |                         |               |           |         |
|                         |                         |               |           |         |

Gambar 17. Halaman Daftara ROPK Keuangan.

Menu ROPK Keuangan digunakan untuk mengisikan data rencana aktivitas pada tiap kegiatan per minggu. Pengisian rencana aktivitas dapat dilakukan dengan menekan tombol **RENCANA**.

### Rencana Keuangan.

|                               |                                                                          |               | RUPK FISIK     | KOPK KEU                  | angan                                          |                          |                              |                                                |                       |                        |                                       |                              |                           |                                          |                            |
|-------------------------------|--------------------------------------------------------------------------|---------------|----------------|---------------------------|------------------------------------------------|--------------------------|------------------------------|------------------------------------------------|-----------------------|------------------------|---------------------------------------|------------------------------|---------------------------|------------------------------------------|----------------------------|
| OPK Kei                       | uangan                                                                   |               |                |                           |                                                |                          |                              |                                                |                       |                        |                                       |                              |                           |                                          | Ð                          |
| SKPD                          |                                                                          | Badan Peren   | anaan Pemban   | gunan Daerah              |                                                |                          |                              |                                                |                       |                        |                                       |                              |                           |                                          |                            |
| Periode /                     | Tahun / Tahap                                                            | 2016 - 2021 / | 2019/2         |                           |                                                |                          |                              |                                                |                       |                        |                                       |                              |                           |                                          |                            |
| < D.                          | IAFTAR KEGIATAN                                                          | ₽ REKENING    | GRUP GI        | RAFIK CET.                | AK EXCEL                                       | OPK Renca                | na dan Pe                    | laksanaa<br>Tahunan                            | n Keuan               | igan<br>2019           |                                       |                              |                           |                                          |                            |
|                               |                                                                          |               |                |                           | 1.00                                           | Broken i cor             |                              | 1011011011                                     |                       |                        |                                       |                              |                           |                                          |                            |
|                               |                                                                          |               |                |                           | Ba                                             | adan Perer               | icanaan P                    | embangu                                        | inan Dae              | erah                   |                                       |                              |                           |                                          |                            |
| Kode                          | Rekening                                                                 | Acuan         | Kalkulasi      |                           | Ba<br>Triwulan 1                               | adan Perer               | icanaan P                    | embangu<br>'riwulan 2                          | inan Dae              | erah                   | Triwular                              | 13                           |                           | Triwulan 4                               |                            |
| Kode                          | Rekening                                                                 | Acuan         | Kalkulasi      | Januari                   | Ba<br>Triwulan 1<br>Februari                   | adan Perer<br>Maret      | ncanaan P<br>T<br>April      | embangu<br>riwulan 2<br>Mei                    | inan Dae<br>Juni      | erah<br>Juli           | Triwular<br>Agustus                   | 1 3<br>September             | Oktober                   | Triwulan 4<br>November                   | Desember                   |
| Kode<br>Acuan                 | Rekening<br>1 per Bulan                                                  | Acuan<br>0    | Kalkulasi<br>0 | Januari<br>0              | Ba<br>Triwulan 1<br>Februari<br>0              | adan Peren<br>Maret<br>0 | ncanaan P<br>T<br>April<br>0 | embangu<br>riwulan 2<br>Mei<br>0               | inan Dae<br>Juni<br>0 | Juli<br>0              | Triwular<br>Agustus<br>0              | n 3<br>September<br>0        | Oktober<br>0              | Triwulan 4<br>November<br>0              | Desember<br>0              |
| Kode<br>Acuan<br>Kumu         | Rekening<br>n per Bulan<br>Ilatif per Bulan (Rp)                         | Acuan<br>0    | Kalkulasi<br>O | Januari<br>0              | Ba<br>Triwulan 1<br>Februari<br>0<br>0         | Maret                    | T<br>April<br>0              | embangu<br>riwulan 2<br>Mei<br>0<br>0          | Juni<br>0             | Juli<br>0              | Triwular<br>Agustus<br>0<br>0         | n 3<br>September<br>0<br>0   | Oktober<br>0              | Triwulan 4<br>November<br>0              | Desember<br>0<br>0         |
| Kode<br>Acuan<br>Kumu<br>Kumu | Rekening<br>n per Bulan<br>slatif per Bulan (Rp)<br>slatif per Bulan (%) | Acuan<br>0    | Kalkulasi<br>O | Januari<br>0<br>0         | Ba<br>Triwulan 1<br>Februari<br>0<br>0<br>0,00 | Maret<br>0<br>0,00       | T<br>April<br>0<br>0,00      | embangu<br>riwulan 2<br>Mei<br>0<br>0<br>0,00  | Juni<br>0<br>0,00     | Juli<br>0<br>0<br>0,00 | Triwular<br>Agustus<br>0<br>0         | September<br>0<br>0<br>0,00  | Oktober<br>0<br>0         | Triwulan 4<br>November<br>0<br>0<br>0,00 | Desember<br>0<br>0<br>0,00 |
| Kode<br>Acuan<br>Kumu         | Rekening<br>n per Bulan<br>alatif per Bulan (Rp)<br>alatif per Bulan (%) | Acuan<br>0    | Kalkulasi<br>0 | Januari<br>0<br>0         | Ba<br>Triwulan 1<br>Februari<br>0<br>0<br>0    | Maret<br>0<br>0,00       | T<br>April<br>0<br>0,00      | embangu<br>iriwulan 2<br>Mei<br>0<br>0<br>0,00 | Juni<br>0<br>0,00     | Juli<br>0<br>0,00      | Triwular<br>Agustus<br>0<br>0         | 3<br>September<br>0<br>0,00  | Oktober<br>0<br>0         | Triwulan 4<br>November<br>0<br>0         | Desember<br>0<br>0,00      |
| Kode<br>Acuar<br>Kumu<br>Kumu | Rekening<br>n per Bulan<br>ilatif per Bulan (%)                          | Acuan<br>0    | Kalkulasi<br>0 | Januari<br>0<br>0<br>0,00 | Ba<br>Triwulan 1<br>Februari<br>0<br>0<br>0,00 | Maret<br>0<br>0,00       | April<br>0<br>0,00           | riwulan 2<br>Mei<br>0<br>0,00                  | Juni<br>0<br>0,00     | Juli<br>0<br>0,00      | Triwular<br>Agustus<br>0<br>0<br>0,00 | 13<br>September<br>0<br>0,00 | Oktober<br>0<br>0<br>0,00 | Triwulan 4<br>November<br>0<br>0<br>0,00 | Desember<br>0<br>0,00      |

Gambar 18. Halaman Rencana Keuangan per Kegiatan.

Pada halaman terdapat fasilitas penambahan rekening dan grup, untuk menambahkan rekening gunakan tombol **+REKENING** dan menambah grup dengan menekan tombol **GRUP**.

| DODK Kaussess           |                                        |                        |                         |              |
|-------------------------|----------------------------------------|------------------------|-------------------------|--------------|
| ROPK Keuangan           |                                        |                        |                         |              |
| SKPD                    | DINAS PENDIDIKAN, PEMUDA DAN OLAH RAGA |                        |                         |              |
| Periode / Tahun / Tahap | 2017-2022 / 2019 / 1                   |                        |                         |              |
|                         |                                        |                        |                         |              |
| FORM ROPK               |                                        |                        |                         | $\checkmark$ |
|                         | ADIC                                   |                        |                         |              |
| C DAFTAR KOPK           | AFUS                                   |                        |                         |              |
| Kode                    | Grup                                   |                        |                         |              |
|                         | 5.1.1. Belanja Pegawai                 |                        | •                       |              |
|                         |                                        |                        |                         |              |
| Kegiatan Keuangan       |                                        |                        | Bobot Acuan             |              |
|                         |                                        |                        | ·                       |              |
| Rencana Bulan Januari   |                                        | Rencana Bulan Februari | Rencana Bulan Maret     |              |
| 0                       |                                        | 0                      | 0                       |              |
|                         |                                        |                        |                         |              |
| Rencana Bulan April     |                                        | Rencana Bulan Mei      | Rencana Bulan Juni      |              |
| 0                       |                                        | 0                      | 0                       |              |
| Pencana Rulan Juli      |                                        | Decrana Bulan Ametuc   | Pencana Bulan Centember |              |
| 0                       |                                        |                        | 0                       |              |
|                         |                                        | -                      | -                       |              |
| Rencana Bulan Oktober   |                                        | Rencana Bulan November | Rencana Bulan Desember  |              |
| 0                       |                                        | 0                      | 0                       |              |
|                         |                                        |                        |                         |              |
| SUBMIT                  |                                        |                        |                         |              |
|                         |                                        |                        |                         |              |

Gambar 19. Halaman Form Pengisian Data Rekening.

Masukan Kode, pilih Grup, masukan Kegiatan keuangan, Bobot Acuan, dan Rencana Keuangan perbulan, kemudaian tekan tombol SUBMIT untuk menyimpan data.

| 🖀 Home Organi           |            | ROPK Fisik     | ROPK Keuangan |                |
|-------------------------|------------|----------------|---------------|----------------|
| ROPK Keuangan Grup      |            |                |               | <del>0</del> ₪ |
| Success                 |            |                |               |                |
| SKPD                    | Badan Pere | ncanaan Pemban | inan Daerah   |                |
| Periode / Tahun / Tahap | 2016 - 202 | / 2019 / 2     |               |                |
| C DAFTAR ROPK           | GRUP       | Grup           |               |                |
| 02                      |            | Belanja Bara   | g dan jasa    | EDIT HAPUS     |
| 03                      |            | Belanja Mod    |               | EDIT HAPUS     |
|                         |            |                |               |                |

#### Gambar 20. Halaman Daftar Grup.

Pada halaman daftar grup dapat dilakukan menambah, Revisi dan hapus grup. Gunakan tombol **+GRUP** untuk menambah Grup, apabila ada data grup yang akan dikoreksi gunakan tombol **REVISI**, dan untuk menghapus grup gunakan tombol **HAPUS**.

| 🖀 Home 🛛 Organisasi     | DPA ROPK Fisik         | ROPK Keuangan   |     |
|-------------------------|------------------------|-----------------|-----|
| ROPK Keuangan Grup      |                        |                 | ⊖ 🛛 |
| SKPD                    | Badan Perencanaan Pemb | bangunan Daerah |     |
| Periode / Tahun / Tahap | 2016 - 2021 / 2019 / 2 |                 |     |
| © FORM ROPK             |                        |                 |     |
| ✓ DAFTAR GRUP           |                        |                 |     |
| Kode                    |                        | Grup            |     |
| SUBMIT                  |                        |                 |     |
|                         |                        |                 |     |
|                         |                        |                 |     |

### Gambar 21. Halaman Form Pengisian Data Grup.

Masukan data Kode dan Grup kemudian tekan tombol SUBMIT untuk menyimpan data.

## **E-MONEV (MONITORING DAN EVALUASI PELAKSANAAN KEGIATAN)**

## Pendahuluan.

Aplikasi elektronik Evaluasi dan Pelaporan dapat diakses melalu <u>banjarkab.atsoft.co.id</u>. Ketikan alamat tersebut pada browser atau tekan tombol ctrl+klik kiri untuk membuka alamat tersebut.

| 1 E-BANJAR                                  |
|---------------------------------------------|
|                                             |
| Login to your account                       |
| Lisemame                                    |
| Password                                    |
|                                             |
| Jika kesulitan login hubungi administrator. |
| 2019 © BAPPEDA LITBANG Kabupaten Banjar     |
|                                             |
|                                             |
|                                             |
|                                             |

Gambar 22. Halaman Login.

Masukan Username dan Password kemudian tekan tombol LOGIN.

# Dashboad.

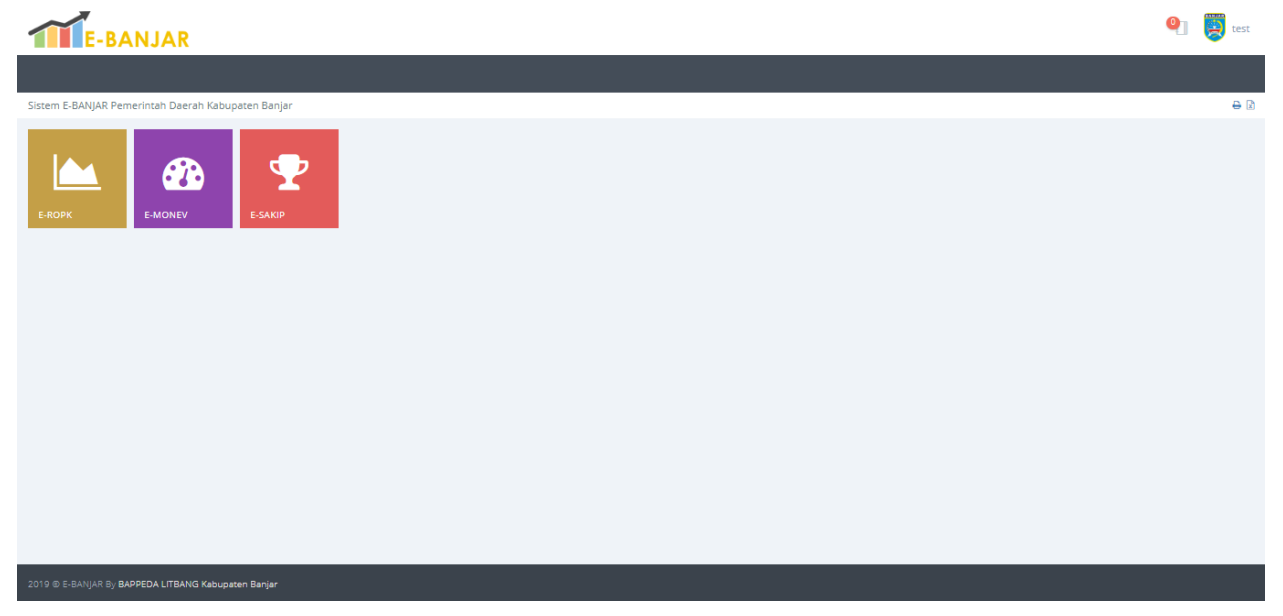

Gambar 23 Halaman Utama Aplikasi.

## **EMONEV**

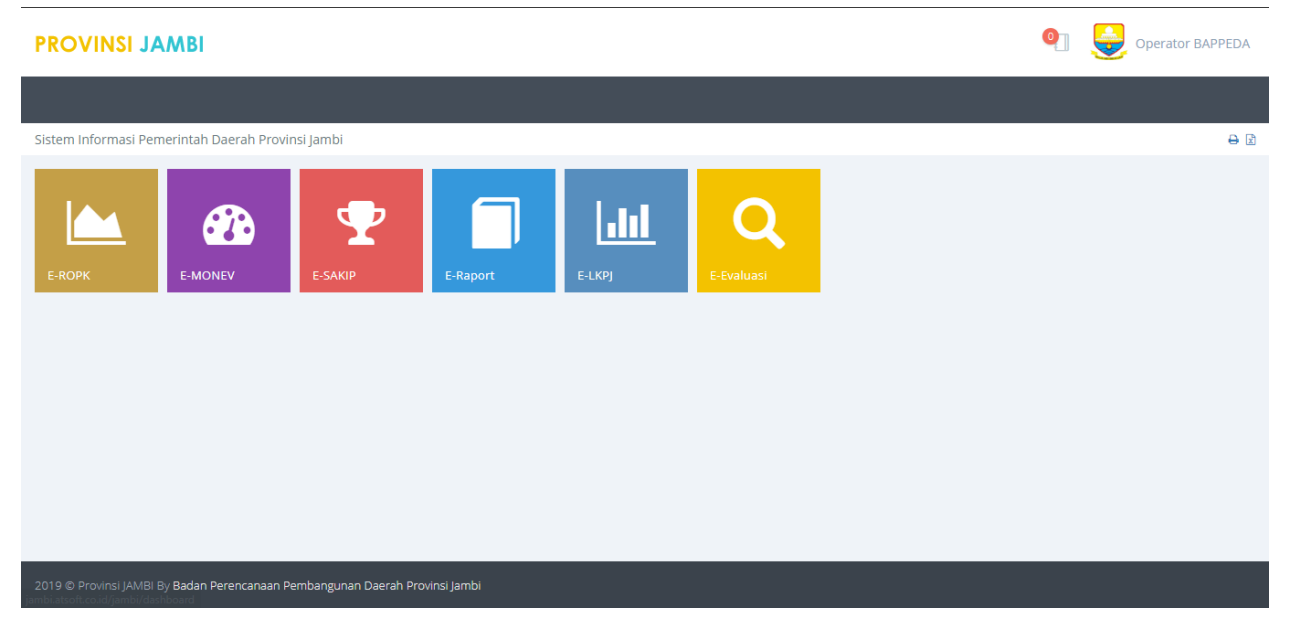

Gambar 24. Modul Monev.

Modul monev yang ada pada halaman utama aplikasi ROPK dan MONEV.

| E-BANJAR                                                       |                 |                         | 🍳 🖉 test                                           |
|----------------------------------------------------------------|-----------------|-------------------------|----------------------------------------------------|
| 🏘 Home Entri Progres Laporan                                   |                 |                         |                                                    |
| istem E-BANJAR Pemerintah Daerah Kabupaten Banjar              |                 |                         | 0 E                                                |
| ba                                                             |                 |                         | 2016 - 2021 / 2019 / Raperda APBD<br>Z Contoh SKPD |
|                                                                |                 |                         |                                                    |
| SKPD                                                           |                 |                         |                                                    |
| SKPD Z Contoh SKPD (99)                                        |                 |                         | •                                                  |
| SKPD<br>Z Contoh SKPD (99)<br>Periode<br>2016 - 2021           | Tahun<br>• 2019 | Tahap<br>• Raperda APBD | •                                                  |
| SKPD<br>Z Contoh SKPD (99)<br>Periode<br>2016 - 2021<br>SUBMIT | Tahun<br>• 2019 | Tahap<br>* Raperda APED | •                                                  |
| SKPD<br>Z Contoh SKPD (99)<br>Periode<br>2016 - 2021<br>SUBMIT | Tahun<br>• 2019 | Tahap<br>* Raperda APBD | •                                                  |

Gambar 25. Halaman Utama Modul Monev.

Pada halaman ini ditampilkan halaman pemilihan **Periode**, **Tahun** dan **Tahap**. Pilih **Tahun**, **Periode** dan **Tahap** kemudian tekan tombol **SUBMIT** untuk menyimpan pilihan.

## Entri Progres

| ev Progr                                 | es               |               |            |           |           |                                                    |         | 0 |
|------------------------------------------|------------------|---------------|------------|-----------|-----------|----------------------------------------------------|---------|---|
| _                                        |                  |               |            |           |           |                                                    |         |   |
| kru badan Perencanaan Pembangunan Daeran |                  |               |            |           |           |                                                    |         |   |
| ode / Tah                                | iun / Tahap      | 2016 - 2021 / | / 2019 / 2 |           |           |                                                    |         |   |
|                                          |                  |               |            |           |           |                                                    |         |   |
| Kode                                     | Program Kegiat   | an            | Lokasi     | Pagu      | Bobot (%) | Sub SkPD                                           |         |   |
| 01                                       | Test Program T   | ahunan        |            | 1.200.000 |           |                                                    |         |   |
| 01.01                                    | Test Kegiatan Ta | ahunan        | jambi      | 1,200,000 | 100.00    | PENDANAAN DAN EVALUASI - PENGENDALIAN DAN EVALUASI | PROGRES |   |
|                                          |                  |               | -          |           |           |                                                    |         |   |
|                                          |                  |               |            |           |           |                                                    | _       |   |
|                                          |                  |               |            |           |           |                                                    |         |   |
|                                          |                  |               |            |           |           |                                                    |         |   |
|                                          |                  |               |            |           |           |                                                    |         |   |
|                                          |                  |               |            |           |           |                                                    |         |   |

#### Gambar 26. Daftar Program dan Kegiatan.

Tekan tombol **PROGRES** pada salah satu kegiatan yang akan diprogres.

| ev Progres  |                                      |               |                  |           |        |                          |          |            |       |            |        |                     |                         |                                                         |                |
|-------------|--------------------------------------|---------------|------------------|-----------|--------|--------------------------|----------|------------|-------|------------|--------|---------------------|-------------------------|---------------------------------------------------------|----------------|
| ,           |                                      | Z SKPD SAM    | PLE              |           |        |                          |          |            |       |            |        |                     |                         |                                                         |                |
| ode / Tahur | / Tahap                              | 2017 - 2022   | / 2019 / 2       |           |        |                          |          |            |       |            |        |                     |                         |                                                         |                |
|             |                                      |               |                  |           |        |                          |          |            |       |            |        |                     |                         |                                                         |                |
| rogram      |                                      |               |                  |           |        | Z sample                 | program  |            |       |            |        |                     |                         |                                                         |                |
| egiatan     |                                      |               |                  |           |        | Z kegiata                | n sample |            |       |            |        |                     |                         |                                                         |                |
| ulan        | Tahapan<br>pekerjaan<br>(fisik) yang | Faktor        | Faktor           | Target    |        | Target Diku<br>Efisiensi | irangi   | Realisasi  |       | Konsistens | i (%)  | Tanggal Proses      | Status                  |                                                         |                |
|             | sudah<br>dilakukan                   | rengnambat    | Fendukung        | Keu       | Fisik  | Keu                      | Fisik    | Keu        | Fisik | Keu        | Fisik  |                     |                         |                                                         |                |
| inuari      | test                                 | tidak ada xxx | tidak ada<br>xxx | 100.000   | 10,00  | 100.000                  | 10,00    | 10.011.111 | 10,00 | 10.011,11  | 100,00 | 2019-11-08 09:59:00 | Tepat<br>Lapor          | ENTRI PROGRES<br>KELURAN DAN HASIL                      | UPLOAD DOKUMEN |
| bruari      |                                      |               |                  | 200.000   | 20,00  | 200.000                  | 20,00    | 0          | 0,00  | 0,00       | 0,00   |                     | Belum<br>lapor          | ENTRI PROGRES<br>KELURAN DAN HASIL                      | UPLOAD DOKUMEN |
| aret        |                                      |               |                  | 300.000   | 30,00  | 300.000                  | 30,00    | 0          | 0,00  | 0,00       | 0,00   |                     | Belum<br>lapor          | ENTRI PROGRES<br>KELURAN DAN HASIL                      | UPLOAD DOKUMEN |
| oril        |                                      |               |                  | 400.000   | 40,00  | 400.000                  | 40,00    | 0          | 0,00  | 0,00       | 0,00   |                     | Belum<br>Iapor<br>Iapor | ENTRI PROGRES<br>KELURAN DAN HASIL<br>KELURAN DAN HASIL | UPLOAD DOKUMEN |
| ei          |                                      |               |                  | 500.000   | 50,00  | 500.000                  | 50,00    | 0          | 0,00  | 0,00       | 0,00   |                     | Belum<br>lapor          | ENTRI PROGRES<br>KELURAN DAN HASIL                      | UPLOAD DOKUMEN |
| ni          |                                      |               |                  | 600.000   | 60,00  | 600.000                  | 60,00    | 0          | 0,00  | 0,00       | 0,00   |                     | Belum<br>lapor          | ENTRI PROGRES<br>KELURAN DAN HASIL                      | UPLOAD DOKUMEN |
| li          |                                      |               |                  | 700.000   | 70,00  | 700.000                  | 70,00    | 0          | 0,00  | 0,00       | 0,00   |                     | Belum<br>Iapor          | ENTRI PROGRES<br>KELURAN DAN HASIL                      | UPLOAD DOKUMEN |
| gustus      |                                      |               |                  | 800.000   | 80,00  | 800.000                  | 80,00    | 0          | 0,00  | 0,00       | 0,00   |                     | Belum<br>lapor          | ENTRI PROGRES<br>KELURAN DAN HASIL                      | UPLOAD DOKUMEN |
| eptember    |                                      |               |                  | 900.000   | 90,00  | 900.000                  | 90,00    | 0          | 0,00  | 0,00       | 0,00   |                     | Belum<br>lapor          | ENTRI PROGRES<br>KELURAN DAN HASIL                      | UPLOAD DOKUMEN |
| ktober      |                                      |               |                  | 1.000.000 | 100,00 | 1.000.000                | 100,00   | 0          | 0,00  | 0,00       | 0,00   |                     | Belum<br>lapor          | ENTRI PROGRES<br>KELURAN DAN HASIL                      | UPLOAD DOKUMEN |
| ovember     |                                      |               |                  | 1.000.000 | 100,00 | 1.000.000                | 100,00   | 0          | 0,00  | 0,00       | 0,00   |                     | Belum<br>lapor          | ENTRI PROGRES<br>KELURAN DAN HASIL                      | UPLOAD DOKUMEN |
| esember     |                                      |               |                  | 1.000.000 | 100,00 | 1.000.000                | 100,00   | 0          | 0,00  | 0,00       | 0,00   |                     | Belum                   | ENTRI PROGRES                                           | UPLOAD DOKUMEN |

#### Gambar 27. Progres Bulanan Kegiatan.

Halaman daftar progress bulanan kegiatan, Tekan tombol **ENTRI PROGRES** untuk mengisi progress bulanan kegiatan.

## Form Progres.

| Deserver                                     | DOCTRAM DEVICEMBANCAN VEADERALLOKAL DAN DOTENCI DUDAVA                                                   |                                                                                      |
|----------------------------------------------|----------------------------------------------------------------------------------------------------|--------------------------------------------------------------------------------------|
| Program                                      |                                                                                                    |                                                                                      |
| Kegiatan                                     | Pengembangan Atraksi Wisata Budaya                                                                       |                                                                                      |
| Bulan                                        | Februari                                                                                                 |                                                                                      |
| FORM PROGRES                                 |                                                                                                    | 0                                                                                    |
| Tahapan pekerjaan (fisik) yang sudah dilaku  | kan                                                                                                    |                                                                                      |
| Kegiatan pengembangan atraksi wisata bud     | aya sudah mulai dilkasanakan di bulan Januari ini                                                        |                                                                                      |
|                                              |                                                                                                    |                                                                                      |
|                                              |                                                                                                    |                                                                                      |
|                                              |                                                                                                    |                                                                                      |
|                                              |                                                                                                    |                                                                                      |
| Faktor Penghambat                            |                                                                                                    | Faktor Pendukung                                                                     |
|                                              |                                                                                                    |                                                                                      |
|                                              | //                                                                                                    | <i>h</i>                                                                             |
| Realisasi Keuangan Hingga Bulan Februari (I  | (P)                                                                                                    | Besaran efisiensi/saving keuangan s.d bulan Februari (Rp) karena Kebijakan Efisiensi |
|                                              |                                                                                                    | 0                                                                                    |
| Realisasi Fisik Hingga Bulan Februari (%)    |                                                                                                    | Besaran komponen fisik yang ditiadakan (%) karena Kebijakan Efisiensi                |
|                                              |                                                                                                    | 0,00                                                                                 |
| Realisasi SP2D                               |                                                                                                    |                                                                                      |
|                                              |                                                                                                    |                                                                                      |
|                                              |                                                                                                    |                                                                                      |
| Centang pilihan dibawah ini jika progres keg | jatan ini dianggap selesai hingga akhir tahun, data progres bulan ini akan dikopikan ke sisa bulan sampa | i akhir tahun                                                                        |
|                                              |                                                                                                    |                                                                                      |
| SUBMIT                                       |                                                                                                    |                                                                                      |
|                                              |                                                                                                    |                                                                                      |

Gambar 28. Form Progres Bulanan Kegiatan.

Masukan data pada kolom yang sudah disediakan dan tekan tombol **SUBMIT** untuk menyimpan data.

### Progres Keluaran dan Hasil.

Tekan Tombol Keluaran dan Hasil untuk mengisi progres keluaran dan hasil.

| onev Progres 4                           |                      |                        |        |               |           |          |                     |                     |  |  |
|------------------------------------------|----------------------|------------------------|--------|---------------|-----------|----------|---------------------|---------------------|--|--|
| KPD Badan Perencanaan Pembangunan Daerah |                      |                        |        |               |           |          |                     |                     |  |  |
| riode /                                  | Tahun / Tahap        | 2016 - 2021 / 2019 / 2 |        |               |           |          |                     |                     |  |  |
|                                          |                      |                        |        |               |           |          |                     |                     |  |  |
| Progr                                    | am                   |                        |        | Test Program  | Tahunan   |          |                     |                     |  |  |
| Kegia                                    | tan                  |                        |        | Test Kegiatan | Tahunan   |          |                     |                     |  |  |
| Bulan                                    | 1                    |                        |        | Januari       |           |          |                     |                     |  |  |
|                                          |                      |                        |        |               |           |          |                     |                     |  |  |
| No                                       | Indikator            |                        | Satuan | Target        | Realisasi | Jenis    | Waktu Entri         | Waktu Edit          |  |  |
| 1                                        | sample indikator keg | iatan keluaran         | Jenis  | 100           | 100       | KELUARAN | 2019-11-27 10:37:52 | 2019-11-27 10:37:52 |  |  |
| 2                                        | sample indikator keg | iatan hasil            | Jenis  | 100           | 100       | HASIL    | 2019-11-27 10:37:52 | 2019-11-27 10:37:52 |  |  |
| SUB                                      | міт                  |                        |        |               |           |          |                     |                     |  |  |

#### Gambar 29 Form Progres Keluaran dan Hasil.

Maskan realisasi dari keluaran dan hasil, kemudia tekan tombol **SUBMIT** untuk menyimpan data.

## Upload Dokumen.

Tekan tombol Upload DOkumen untuk menambahkan dokumen progres.

| Home      | Pilih SKPD / Per          | iode Entri Progres L | aporan      |                                       |              |       |  |  |  |
|-----------|---------------------------|----------------------|-------------|---------------------------------------|--------------|-------|--|--|--|
| Monev Pr  | Aonev Progres             |                      |             |                                       |              |       |  |  |  |
| SKPD      |                           | Z SKPD SAMPLE        |             |                                       |              |       |  |  |  |
| Periode / |                           |                      |             |                                       |              |       |  |  |  |
|           |                           |                      |             | 7                                     |              |       |  |  |  |
| Kegia     | am<br>tan                 |                      |             | z sampie program<br>Z keelatan sample |              |       |  |  |  |
| Bular     | Bulan                     |                      |             | Januari                               |              |       |  |  |  |
| •         | OKUMEN BARU               |                      |             |                                       |              |       |  |  |  |
| No        | Berkas                    |                      | Tahapan Al  | ktivitas                              | Jenis        |       |  |  |  |
| 1         | dok bulan januari         |                      | sample taha | apan aktivitas                        | Dokumen Baru | HAPUS |  |  |  |
| 2         | 2 test dokumen sample tah |                      |             | ahapan aktivitas Dokumen Baru HAPUS   |              |       |  |  |  |
|           |                           |                      |             |                                       |              |       |  |  |  |
|           |                           |                      |             |                                       |              |       |  |  |  |

Gambar 30 Daftar Dokumen.

Menambah Dokumen dapat dilakukan dengan menekan tombol **+DOKUMEN BARU**. Data dokumen yang tidak dipakai dapat dihapus dengan menekan tombol **HAPUS**.

### Pengisian Upload Dokumen.

| Home Pilih SKPD / F       | Periode Entri Progres Laporan |                   |                     |                |
|---------------------------|-------------------------------|-------------------|---------------------|----------------|
| Monev Progres             |                               |                   |                     | <del>0</del> 🖻 |
| SKPD                      | Z SKPD SAMPLE                 |                   |                     |                |
| Periode / Tahun / Tahap   | 2017 - 2022 / 2019 / 2        |                   |                     |                |
|                           |                               |                   |                     |                |
| Program                   |                               | Z sample program  |                     |                |
| Kegiatan                  |                               | Z kegiatan sample |                     |                |
| Bulan                     |                               | Januari           |                     |                |
| FORM DOKUMEN              |                               |                   |                     | (*)            |
| Nama Dokumen              |                               |                   | Tahapan Fisik       |                |
|                           |                               |                   | Pilih Tahapan Fisik | •              |
| Upload Dokumen            |                               |                   |                     |                |
| Choose File No file chose | n                             |                   |                     |                |
|                           |                               |                   |                     |                |
| SOBWIT                    |                               |                   |                     |                |
|                           |                               |                   |                     |                |
|                           |                               |                   |                     |                |

#### Gambar 31 Form Pengisian Data Dokumen.

Masukan Nama Dokumen, pilih Tahapan Fisik dan pilih file yang akan di upload, kemudian tekan **SUBMIT** untuk menyimpan data.

# Laporan.

# Laporan Progres.

|     |      |                      |           |        |           | Ĺ       | aporan Realis | asi Progra    | m/Kegiatan APB<br>elania Langsuns | D Tahun Angg<br>z) | garan 201 | 9           |                                         |                                                                                               |                                                                                                    |
|-----|------|----------------------|-----------|--------|-----------|---------|---------------|---------------|-----------------------------------|--------------------|-----------|-------------|-----------------------------------------|-----------------------------------------------------------------------------------------------|----------------------------------------------------------------------------------------------------|
|     |      |                      |           |        |           |         |               | S             | /d Bulan Januar<br>Z SKPD SAMPLE  |                    |           |             |                                         |                                                                                               |                                                                                                    |
|     | Kada | Program              | Deere     |        | Fisik     |         |               |               | Keuangan                          |                    |           |             | Sub Sub                                 |                                                                                               | Keterangan                                                                                                    |
| lo  | Kode | Kegiatan             | Pagu      | Target | Realisasi | Deviasi | Target (Rp)   | Target<br>(%) | Realisasi (Rp)                    | Realisasi<br>(%)   | Deviasi   | Lokasi      | SKPD                                    | Keluaran                                                                                      | Progres Bulan                                                                                                    |
|     | 01   | Z sample<br>program  | 1.000.000 | 10,00  | 10,00     | 0,00    | 100.000       | 10,00         | 10.011.111                        | 1.001,11           | -991,11   |             |                                         |                                                                                               |                                                                                                    |
| .1  | 001  | Z kegiatan<br>sample | 1.000.000 | 10,00  | 10,00     | 0,00    | 100.000       | 10,00         | 10.011.111                        | 1.001,11           | -991,11   | pangandaran | SEKRETARIS -<br>SUBBAGIAN<br>TATA USAHA | <ul> <li>z sample indikator<br/>kegiatan keluaran :<br/>10 Jenis dari 10<br/>Jenis</li> </ul> | Tahapan<br>pekerjaan (fisik<br>yang sudah<br>dilakukan:<br>test<br>Faktor<br>Penghambat:<br>tidak ada xxx<br>Faktor<br>Pendukung:<br>tidak ada xxx |
| Jun | hlah |                      | 1.000.000 | 10,00  | 10,00     | _       | 100.000       | 10,00         | 10.011.111                        | 1.001,11           | -         |             |                                         |                                                                                               |                                                                                                    |

#### Gambar 32 Lapran Progres Monev.

## Laporan Progres Dokumen.

|         | Pilih SKPD / Periode |      |            |                                                                                           |
|---------|----------------------|------|------------|-------------------------------------------------------------------------------------------|
| Laporan | Dokumen              |      |            | 8                                                                                         |
| Bula    | n: 1 2 3 4           | 5678 | 9 10 11 12 | Laporan Dokumen Monev<br>Z SKPD SAMPLE<br>Periode 2017 - 2022<br>Tahun 2019 Bulan Januari |
| 1. Z    | kegiatan sample      |      |            |                                                                                           |
| 1       | dok bulan ianuari    |      |            | Dounload                                                                                  |
| 2       | test dokumen         |      |            | Download                                                                                  |
|         |                      |      |            |                                                                                           |

#### Gambar 33 Laporan Progres Dokumen.

## Laporan Grafik.

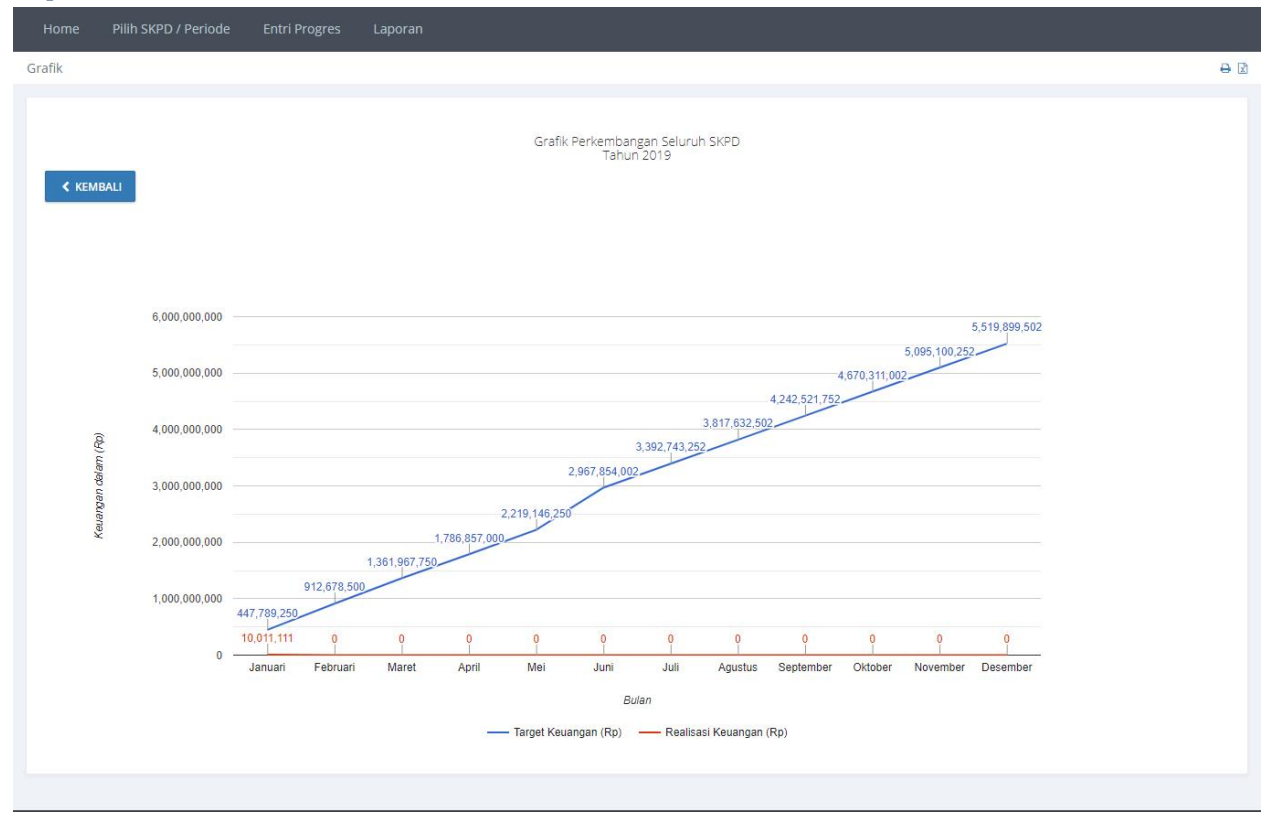

Gambar 34 Laporan Grafik Perkembangan Seluruh SKPD.

## Laporan Indikator.

| Home       | Pilih SKPD / Periode                                                                                                    | Entri Progres | Laporan |          |        |        |           |            |            |     |
|------------|----------------------------------------------------------------------------------------------------|---------------|---------|----------|--------|--------|-----------|------------|------------|-----|
| Laporan Do | kumen                                                                                                    |               |         |          |        |        |           |            |            | ₽ ₫ |
|            | Laporan Realisasi Program/Kegiatan APBD Tahun Anggaran 2019<br>(Belanja Langsung)<br>s/d Bulan Januari<br>Z SKPD SAMPLE |               |         |          |        |        |           |            |            |     |
| No         | Program/ Kegiatan/ Inc                                                                                                  | likator       |         | Tipe     | Satuan | Target | Realisasi | Tgl Entri  | Tgl Revisi |     |
| 1          | Z sample program                                                                                                    |               |         |          |        |        |           |            |            |     |
| 1.1        | Z kegiatan sample                                                                                                    |               |         |          |        |        |           |            |            |     |
| 1.1.1      | z sample indikator kegia                                                                                                | atan keluaran |         | KELUARAN | Jenis  | 10     | 10        | 06-11-2019 | 06-11-2019 |     |
| 1.1.2      | z sample indikator kegia                                                                                                | atan hasil    |         | HASIL    | Jenis  | 10     | 10        | 06-11-2019 | 06-11-2019 |     |
|            |                                                                                                    |               |         |          |        |        |           |            |            |     |

Gambar 35 Laporan Indikator Kegiatan.

# **E-SAKIP (SISTEM AKUNTABILITAS KINERJA INSTANSI PEMERINTAH)**

## Pendahuluan.

Aplikasi elektronik Evaluasi dan Pelaporan dapat diakses melalu <u>banjarkab.atsoft.co.id</u>. Ketikan alamat tersebut pada browser atau tekan tombol ctrl+klik kiri untuk membuka alamat tersebut.

| E-BANJAR                                    |
|---------------------------------------------|
|                                             |
| Login to your account                       |
| 🖀 Username                                  |
| A Password                                  |
|                                             |
| Jika kesulitan login hubungi administrator. |
| 2019 © BAPPEDA LITBANG Kabupaten Banjar     |
|                                             |
|                                             |
|                                             |

Gambar 36. Halaman Login.

Masukan Username dan Password kemudian tekan tombol LOGIN.

# Dashboad.

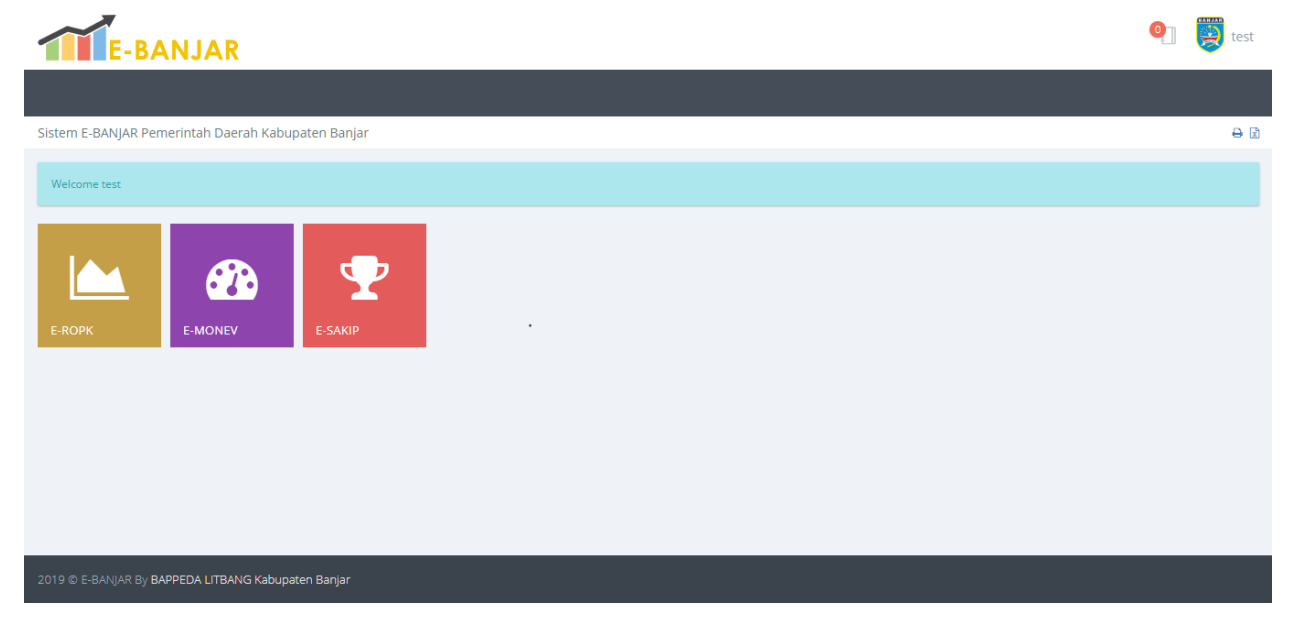

Gambar 37 Halaman Utama Aplikasi.

## ESAKIP.

## Home/Pilihan SKPD

Setelah memilih modul ESAKIP maka akan tampil halaman berikut.

| E-BANJAR                                            | 🎱 関 te |                                   |  |  |
|-----------------------------------------------------|--------|-----------------------------------|--|--|
| # Home 🗹 SKPD 📾 Laporan SKPD 🔥 Cascading            |        |                                   |  |  |
| Sistem E-BANJAR Pemerintah Daerah Kabupaten Banjar  |        | <del>8</del> ⊉                    |  |  |
| Selamat datang di Modul E-SAKIP                     |        |                                   |  |  |
|                                                     |        |                                   |  |  |
| nd                                                  |        | 2016 - 2021 / 2019 / Raperda APBD |  |  |
|                                                     |        | Z Contoh SKPD                     |  |  |
|                                                     |        |                                   |  |  |
| PILIH PERIODE / TAHUN / SKPD                        |        |                                   |  |  |
| SKPD                                                |        |                                   |  |  |
| Z Contoh SKPD (99)                                  |        | •                                 |  |  |
| Periode                                             | Tahun  | Tahap                             |  |  |
| 2016 - 2021 *                                       | 2019 - | Raperda APBD +                    |  |  |
| SUBMIT                                              |        |                                   |  |  |
|                                                     |        |                                   |  |  |
|                                                     |        |                                   |  |  |
|                                                     |        |                                   |  |  |
|                                                     |        |                                   |  |  |
| 2019 @ E-BANJAR By BAPPEDA LITBANG Kabupaten Banjar |        |                                   |  |  |

Gambar 38 Halaman Pemilihan Periode, Tahun dan Tahap.

Halaman pemilihan **Periode**, **Tahun** dan **Tahap**, Pilih sesuai dengan data yang akan dimasukan atau dilihat. Tekan tombol **SUBMIT** setelah memilih **Periode**, **Tahun** dan **Tahap**.

| E-BANJAR                                            |        | 🍳 関 test                                           |
|-----------------------------------------------------|--------|----------------------------------------------------|
| 希 Home 🛛 SKPD 🖉 Laporan SKPD 🛔 Cascading            |        |                                                    |
| Sistem E-BANJAR Pemerintah Daerah Kabupaten Banjar  |        | 0 B                                                |
| ъJ                                                  |        | 2016 - 2021 / 2019 / Raperda APBD<br>2 Contoh SKPD |
| PILIH PERIODE / TAHUN / SKPD                        |        |                                                    |
| SKPD                                                |        |                                                    |
| Z Contoh SKPD (99)                                  |        | *                                                  |
| Periode                                             | Tahun  | Tahap                                              |
| 2016 - 2021 +                                       | 2019 - | Raperda APBD +                                     |
| SUBMIT                                              |        |                                                    |
|                                                     |        |                                                    |
|                                                     |        |                                                    |
|                                                     |        |                                                    |
|                                                     |        |                                                    |
|                                                     |        |                                                    |
| 2019 © E-BANJAR By BAPPEDA LITBANG Kabupaten Banjar |        |                                                    |

Gambar 39 Hasil Pemilihan Periode, Tahun dan Tahap.

Data Periode, Tahun dan Tahap yang sudah dipilih ditampilkan pada bagian halaman yang berwarna merah.

## Startegi.

| <b>#</b> H | lome    | 🕜 Pemda           | 🛢 Laporan Pemda                 | 🕑 SKPD            | 🛢 Laporan SKPD | A Cascading           |     |
|------------|---------|-------------------|---------------------------------|-------------------|----------------|-----------------------|-----|
| Strateg    | i       |                   |                                 |                   |                |                       | ₽ 🛛 |
| © [        | DAFTAR  | STRATEGI          |                                 |                   |                |                       |     |
| No<br>1    | Strateg | î                 |                                 |                   |                | Action<br>REVISI HARU | JS  |
| 2          | Implem  | entasi Aplikasi E | Elektronik Sistem Akuntabilita: | ; Kinerja Pemerin | ıtah           | REVISI HAP            | US  |
|            |         |                   |                                 |                   |                |                       |     |
|            |         |                   |                                 |                   |                |                       |     |
|            |         |                   |                                 |                   |                |                       |     |

#### Gambar 40. Halaman Daftar Strategi.

## Tambah Strategi.

| 希 Home          | 🕑 SKPD          | 🗐 Laporan SKPD |  |  |                |
|-----------------|-----------------|----------------|--|--|----------------|
| Insert Strategi |                 |                |  |  | <del>0</del> 2 |
| FORM            | STRATEGI        |                |  |  |                |
| Nomor           |                 | Strategi       |  |  |                |
| Indikator Sas   | aran Pemerintah | Daerah         |  |  |                |
| Pilih Indika    | tor             |                |  |  | ~              |
| SUBMIT          | KEMBALI         |                |  |  |                |
|                 |                 |                |  |  |                |
|                 |                 |                |  |  |                |
|                 |                 |                |  |  |                |
|                 |                 |                |  |  |                |

#### Gambar 41. Halaman Pengisian Data Strategi.

Masukan data Nomor, Strategi dan pilih Indikator Sasaran Pemerintah Daerah, Tekan tombol SUBMIT untuk menyimpan data.

## Revisi Strategi.

| 🖀 Home         | 🕑 SKPD         | 🛢 Laporan SKPD                                                           |                |
|----------------|----------------|--------------------------------------------------------------------------|----------------|
| Update Strateg | i              |                                                                          | <del>0</del> 🗹 |
| @ FORM S       | TRATEGI        |                                                                          |                |
| Nomor          |                | Strategi                                                                 |                |
| 1              |                | Implementasi Aplikasi Elektronik Sistem Akuntabilitas Kinerja Pemerintah |                |
| Indikator Sasa | ran Pemerintah | Daerah                                                                   |                |
| Nilai SAKIP    |                |                                                                          | •              |
| SUBMIT         | KEMBALI        |                                                                          |                |
|                |                |                                                                          |                |
|                |                |                                                                          |                |
|                |                |                                                                          |                |
|                |                |                                                                          |                |
|                |                |                                                                          |                |
|                |                |                                                                          |                |

Gambar 42. Halaman Revisi Data Strategi.

Koreksi data yang dianggap salah kemudian tekan tombol **SUBMIT** untuk menyimpan data.

## Hapus Strategi. jambi.atsoft.co.id says 0 **PROVINSI JAMBI** Operator BAPPEDA OK Cancel <del>0</del> 🖻 Strategi DAFTAR STRATEGI **=** STRATEGI No Strategi Action 1 Implementasi Aplikasi Elektronik Sistem Akuntabilitas Kinerja Pemerintah REVISI HAPUS 2 sdfsdfsdgsdgsdgdsf HAPUS

#### Gambar 43. Hapus Strategi.

Data yang tidak digunakan dapat dihilangkan dengan menekan tombol **HAPUS** pada halaman daftar strategi.

## Tujuan.

| 🖀 Ho    | ome 🗹                                    | KPD 🗧 Laporan SKPD                 |  |  |  |                        |
|---------|------------------------------------------|------------------------------------|--|--|--|------------------------|
| Tujuan  |                                          |                                    |  |  |  | <del>0</del> 🛛         |
| SKPD    | KPD Badan Perencanaan Pembangunan Daerah |                                    |  |  |  |                        |
| Periode | SKPD                                     | 2016 - 2021                        |  |  |  |                        |
|         |                                          |                                    |  |  |  |                        |
| •       | TUJUAN                                   |                                    |  |  |  |                        |
| No      | Tujuan                                   |                                    |  |  |  | Action                 |
| 1       | Menjadi instit                           | usi perencana yang bernilai tinggi |  |  |  | REVISI HAPUS INDIKATOR |
| 1       | gsdgdgfdg                                |                                    |  |  |  | REVISI HAPUS INDIKATOR |
|         |                                          |                                    |  |  |  |                        |
|         |                                          |                                    |  |  |  |                        |
|         |                                          |                                    |  |  |  |                        |
|         |                                          |                                    |  |  |  |                        |
|         |                                          |                                    |  |  |  |                        |
|         |                                          |                                    |  |  |  |                        |

#### Gambar 44 Daftar Tujuan.

Pada submenu ini digunakan untuk mengisi **Tujuan** yang akan dilakukan oleh SKPD. Tujuan dapat ditambahkan dengan menggunakan tombol **+TUJUAN**, Koreksi data tujuan dapat dilakukan dengan menggunakan tombol **REVISI** dan tombol **HAPUS** digunakan untuk menghapus data tujuan.

## Tambah Tujuan.

| 🖶 Home 🛛 [     | ගී SKPD 🗧 Laporan SKPD               |         |
|----------------|--------------------------------------|---------|
| Tujuan         |                                      | ⊕ ⊠     |
| SKPD           | Badan Perencanaan Pembangunan Daerah |         |
| Periode SKPD   | 2016 - 2021                          |         |
| FORM TUJ       | UAN                                  | $\odot$ |
| Sasaran Pemda  |                                      |         |
| Select a State |                                      | ·       |
| Nomor          | Tujuan ?                             |         |
| SUBMIT K       | (EMBALI                              |         |
|                |                                      |         |
|                |                                      |         |
|                |                                      |         |

#### Gambar 45 Halaman Pengisian Data Tujuan.

Masukan Nomor dan Tujuan kemudian tekan tombol SUBMIT untuk menyimpan data.

### Revisi Tujuan.

Koreksi tujuan dapat dilakukan dengan menekan tombol Revisi pada halaman daftar tujuan.

| 希 Home 🛛 🗹                       | SKPD 📓 Laporan SKPD                                                           |     |  |  |  |
|----------------------------------|-------------------------------------------------------------------------------|-----|--|--|--|
| Tujuan                           |                                                                               | ⊕ ⊠ |  |  |  |
| SKPD                             | Badan Perencanaan Pembangunan Daerah                                          |     |  |  |  |
| Periode SKPD                     | 2016-2021                                                                     |     |  |  |  |
| FORM TUJU                        | FORM TUJUAN                                                                   |     |  |  |  |
| Sasaran Pemda<br>Meningkatnya ku | slitas pelayanan pada instansi/lembaga pemerintah daerah yang melayani publik | -   |  |  |  |
| Nomor<br>1<br>SUBMIT KE          | Tujuan    Menjadi institusi perencana yang bernilai tinggi                    |     |  |  |  |
|                                  |                                                                               |     |  |  |  |

Gambar 46 Halaman Koreksi Data Tujuan.

Koreksi Nomor dan Tujuan kemudian tekan tombol SUBMIT untuk menyimpan data.

### Delete Tujuan.

Menghapus **Tujuan** dapat dilakukan dengan menekan tombol **Delete** pada halaman daftar tujuan. Tujuan dapat dihapus apabila seluruh **Indikator Tujuan** telah dihapus.

## Indikator Tujuan.

Daftar Indikator Tujuan dapat diakses melalui tombol Indikator pada halaman daftar tujuan.

| 🖀 Ho                | ome 🖉 S                                                                                                    | SKPD      | 🛢 Laporan SKPD     |  |                |   |
|---------------------|----------------------------------------------------------------------------------------------------|-----------|--------------------|--|----------------|---|
| Menjadi             | institusi pere                                                                                                    | encana ya | ng bernilai tinggi |  | <del>0</del> 2 | ð |
| SKPD<br>Periode     | SKPD     Badan Perencanaan Pembangunan Daerah       Periode SKPD     2016 - 2021                                                                                                    |           |                    |  |                |   |
| <b>♦</b><br>No<br>1 | Indikator Tujuan         Satuan         Action           1         Indeks Reformasi Birokrasi dengan nilai 73,07 (BB) dalam kategori baik (2016) menjadi Sangat Baik dengan nilai 76 (A) (2022)         Index         Titvisi         HAPUS |           |                    |  |                |   |
|                     |                                                                                                    |           |                    |  |                |   |

#### Gambar 47 Daftar Indikator Tujuan.

Menambah Indikator Tujuan dapat dilakukan dengan menekan tombol +INDIKATOR.

## Tambah Indikator Tujuan.

| ujuan          |                        |                                     |      |      |      | e (      |  |
|----------------|------------------------|-------------------------------------|------|------|------|----------|--|
| KPD            | Badan Perencanaan Pemb | vian Reservanzan Rembansunan Daerah |      |      |      |          |  |
| eriode SKPD    | 2016 - 2021            |                                     |      |      |      |          |  |
|                |                        |                                     |      |      |      |          |  |
| IN FORM IN     | DIKATOR TUJUAN         |                                     |      |      |      | (P)      |  |
| Nomor          | Indikator Tujuan       |                                     |      |      |      | Satuan   |  |
|                | ?                      |                                     |      |      |      |          |  |
| Meta Indikator |                        |                                     |      |      |      | Rumus    |  |
|                |                        |                                     |      |      |      | <b>v</b> |  |
| Tahun          | 2016                   | 2017                                | 2018 | 2019 | 2020 | 2021     |  |
| Target (Rp)    |                        |                                     |      |      |      |          |  |
| Realisasi (Rp) |                        |                                     |      |      |      |          |  |
| Target (K)     |                        |                                     |      |      |      |          |  |
| Realisasi (K)  |                        |                                     |      |      |      |          |  |
|                |                        |                                     |      |      |      |          |  |
| SUBMIT         | KEMBALI                |                                     |      |      |      |          |  |
|                |                        |                                     |      |      |      |          |  |

#### Gambar 48 Halaman Pengisian Data Indikator Tujuan.

Isikan No, Indikator Tujuan, Formula, serta Target dan Realisasi tiap tahunnya, Tekan tmbol SUBMIT untuk menyimpan data.

### Revisi Indikator Tujuan.

| PD             | Badan Perencanaa | Badan Perencanaan Pembangunan Daerah     |                         |                            |                         |                   |  |
|----------------|------------------|------------------------------------------|-------------------------|----------------------------|-------------------------|-------------------|--|
| riode SKPD     | 2016 - 2021      | 2016 - 2021                              |                         |                            |                         |                   |  |
|                |                  |                                          |                         |                            |                         |                   |  |
| IND            | DIKATOR TUJUAN   |                                          |                         |                            |                         | (e <sup>a</sup> ) |  |
| Nomor          | Indikator Tujuan | ndikator Tujuan Satuan                   |                         |                            |                         |                   |  |
| 1              | ? Indeks Reform  | masi Birokrasi dengan nilai 73,07 (BB) d | alam kategori baik (201 | 6) menjadi Sangat Baik den | gan nilai 76 (A) (2022) | index             |  |
| Meta Indikator |                  |                                          |                         |                            |                         | Rumus             |  |
|                |                  |                                          |                         |                            |                         | TARGET AKHIR      |  |
| Tahun          | 2016             | 2017                                     | 2018                    | 2019                       | 2020                    | 2021              |  |
| Target (Rp)    | 0                | 0                                        | 0                       | 0                          | 0                       | 0                 |  |
| Realisasi (Rp) | 0                | 0                                        | 0                       | 0                          | 0                       | 0                 |  |
|                |                  | 75                                       | 80                      | 85                         | 90                      | 95                |  |
| Target (K)     | 70               |                                          |                         |                            |                         |                   |  |

#### Gambar 49 Halaman Koreksi Data Indikator Tujuan.

Koreksi indikator tujuan dapat dilakukan dengan menekan tombol **Revisi** pada halaman daftar indikator tujuan. Lakukan koreksi pada data yang salah kemudian tekan tombol **SUBMIT** untuk menyimpan.

#### Delete Indikator Tujuan.

Menghapus indikator tujuan dapat dilakukan dengan menekan tombol **Delete** pada halaman daftar indikator tujuan.

### Sasaran.

Pada submenu ini digunakan untuk mengisi **Sasaran** yang akan dilakukan oleh SKPD. Sasaran dapat ditambahkan dengan menggunakan tombol **+SASARAN.** 

| 🖨 Ho    | me 🗹       | SKPD 📓 Laporan SKPD                               |                        |
|---------|------------|---------------------------------------------------|------------------------|
| Sasaran |            |                                                   | ⊕ ⊠                    |
| SKPD    |            | Badan Perencanaan Pembangunan Daerah              |                        |
| Periode | SKPD       | 2016 - 2021                                       |                        |
| 0       | SASARAN    |                                                   |                        |
| No      | Sasaran    |                                                   | Action                 |
| 1       | Terwujudny | a perencanaan pembangunan daerah yang berkualitas | REVISI HAPUS INDIKATOR |
|         |            |                                                   |                        |
|         |            |                                                   |                        |
|         |            |                                                   |                        |
|         |            |                                                   |                        |
|         |            |                                                   |                        |
|         | _          |                                                   |                        |

#### Gambar 50 Halaman Daftar Sasaran.

## Tambah Sasaran.

| 🖷 Home 🛛 🕄        | KPD 📕 Laporan SKPD                   |              |
|-------------------|--------------------------------------|--------------|
| Sasaran           |                                      | Ð            |
| SKPD              | Badan Perencanaan Pembangunan Daerah |              |
| Periode SKPD      | 2016 - 2021                          |              |
| FORM SASAR        | AN                                   | $\checkmark$ |
| Nomor             | Sasaran<br>?                         |              |
| Faktor Pendorong  |                                      |              |
| Faktor Penghambat |                                      |              |
| Tindak Lanjut     |                                      |              |
| Tujuan            |                                      | ,<br>,       |
| SUBMIT KEM        | IALI                                 |              |
|                   |                                      |              |

#### Gambar 51 Halaman Pengisian Data Sasaran.

Masukan Nomor, Sasaran, faktor Pendorong, Faktor Penghambat, Tindak Lanjut, pilih RPJMD Program, dan Tujuan, kemudian tekan tombol SUBMIT untuk menyimpan data

## Revisi Sasaran.

Koreksi Sasaran dapat dilakukan dengan menekan tombol Revisi pada halaman daftar sasaran.

| 希 Home 🛛 [       | 図 SKPD 🛛 🛢 Laporan SKPD                                       |                   |
|------------------|---------------------------------------------------------------|-------------------|
| Sasaran          |                                                               | -<br>             |
| SKPD             | Badan Perencanaan Pembangunan Daerah                          |                   |
| Periode SKPD     | 2016 - 2021                                                   |                   |
|                  |                                                               |                   |
| FORM SAS         | SARAN                                                         | (a <sup>n</sup> ) |
| Nomor            | Sasaran                                                       |                   |
| 1                | ? Terwujudnya perencanaan pembangunan daerah yang berkualitas |                   |
| Faktor Pendorong |                                                               |                   |
| Faktor Pendo     | prong                                                         |                   |
| Faktor Penghamb  | Jac.                                                          |                   |
| Faktor Pengh     | nambat                                                        |                   |
| Tindak Lanjut    |                                                               |                   |
| Tindak Lanjut    | t                                                             |                   |
| Tujuan           |                                                               |                   |
| Menjadi institus | si perencana yang bernilai tinggi                             |                   |
| SUBMIT           | KEMBALI                                                       |                   |
|                  |                                                               |                   |

#### Gambar 52 Halaman Koreksi Data Sasaran.

Lakukan koreksi pada data yang dianggap salah kemudian tekan tombol SUBMIT untuk menyimpan

## Indikator Sasaran.

Daftar Indikator Sasaran dapat diakses melalui tombol Indikator pada halaman daftar sasaran.

| erwuju | dnya perenca  | anaan pembangunan daerah yang berkualitas |        | Ð                                 |
|--------|---------------|-------------------------------------------|--------|-----------------------------------|
| SKPD   |               | Badan Perencanaan Pembangunan Daerah      |        |                                   |
| eriode | SKPD          | 2016 - 2021                               |        |                                   |
| e S    | SASARAN       | aran                                      | Satuan | Action                            |
| 1      | Persentase ke | etercapaian sasaran pembangunan daerah    | 96     | TARGET DAN REALISASI REVISI HAPUS |
|        |               |                                           |        |                                   |
|        |               |                                           |        |                                   |
|        |               |                                           |        |                                   |
|        |               |                                           |        |                                   |
|        |               |                                           |        |                                   |
|        |               |                                           |        |                                   |

Gambar 53 Halaman Daftar Indikator Sasaran.

### Tambah Indikator Sasaran.

Menambah Indikator Sasaran dapat dilakukan dengan menekan tombol +INDIKATOR

| 🕸 FORN     | I INDIKATOR SASARAN |           |    |      |
|------------|---------------------|-----------|----|------|
| Nomor      | Indikator Sasaran   |           | Sa | tuan |
|            | ?                   |           |    |      |
| Penjelasan |                     |           |    |      |
|            |                     |           |    |      |
| 🗆 іки      |                     |           |    |      |
| Tahun      | Target RKT          | Target PK |    |      |
| 2016       | 0                   |           |    |      |
|            |                     |           |    |      |
| 2017       | 0                   | 0         |    |      |
| 2018       | 0                   | 0         |    |      |
| 2010       |                     |           |    |      |
| 2015       | 0                   | 0         |    |      |
| 2020       | 0                   | 0         |    |      |
| 2021       |                     |           |    |      |
|            | 0                   | 0         |    |      |

#### Gambar 54 Halaman pengisian Data Indikator Sasaran.

Masukan data **Nomor**, **Indikator Sasaran**, **Satuan**, **Penjelasan** dan pilih **rumus indikator sasaran**, Tekan tombol **SUBMIT** untuk menyimpan data.

### Revisi Indikator Sasaran

| r     | Indikator Sasaran          |                                         |     | Satua |
|-------|----------------------------|-----------------------------------------|-----|-------|
|       | ? Persentase ket           | ercapaian sasaran pembangunan daerah    | h   | %     |
| asan  |                            |                                         |     |       |
| ikato | r sasaran SKPD tahun N yan | g tercapai /Indikator sasaran RPJMD x10 | 00% |       |
|       |                            |                                         |     |       |
|       |                            |                                         |     |       |
| In    | Target RKT                 | Target PK                               |     |       |
| 5     | 80                         | 80                                      |     |       |
| ,     | 05                         |                                         |     |       |
|       | 60                         |                                         |     |       |
| 5     | 90                         | 90                                      |     |       |
| )     | 95                         | 05                                      |     |       |
|       |                            |                                         |     |       |
| )     | 100                        | 100                                     |     |       |
|       | 400                        | 100                                     |     |       |
|       | 100                        | 100                                     |     |       |

#### Gambar 55 Halaman Koreksi Data Indikator Sasaran.

Koreksi indikator sasaran dapat dilakukan dengan menekan tombol **Revisi** pada halaman daftar indikator sasaran. Lakukan koreksi pada data yang salah kemudian tekan tombol **SUBMIT** untuk menyimpan.

## Target dan Realisasi.

**Target** dan **Realisasi** indikator sasaran dapat diakses melalui tombol **TARGET DAN REALISASI** pada halaman daftar indikator sasaran.

| 希 Home               | 🕑 SKPD        | <b>e</b> 1 | aporan SK.         | PD        |         |      |                           |   |              |             |  |  |  |   |     |
|----------------------|---------------|------------|--------------------|-----------|---------|------|---------------------------|---|--------------|-------------|--|--|--|---|-----|
| Persentase kete      | ercapaian sas | aran pe    | mbanguna           | in daeral | n       |      |                           |   |              |             |  |  |  |   | ₽ 🖻 |
| SKPD                 | Badar         | n Pereno   | anaan Pemb         | angunan l | Daerah  |      |                           |   |              |             |  |  |  |   |     |
| Periode SKPD         | 2016          | - 2021     |                    |           |         |      |                           |   |              |             |  |  |  |   |     |
| FORM T               | ARGET DAM     | I REAL     | ISASI INI          | ОІКАТО    | R SASAI | RAN  |                           |   |              |             |  |  |  | ( | 0   |
|                      | FOR 2016      | 2017       | 2018               | 2019      | 2020    | 2021 |                           |   |              |             |  |  |  |   |     |
| Target RKT<br>95     |               |            |                    |           |         |      | -                         |   | Target<br>95 | PK          |  |  |  |   |     |
| Target Triwula<br>20 | in 1          |            | Realisasi Tr<br>20 | iwulan 1  |         |      | Keterangan Triwulan 1     |   |              |             |  |  |  |   |     |
| Target Triwula       | in 2          |            | Realisasi Tr<br>20 | iwulan 2  |         |      | Keterangan Triwulan 2<br> |   |              |             |  |  |  |   |     |
| Target Triwula       | in 3          |            | Realisasi Tr<br>20 | iwulan 3  |         |      | Keterangan Triwulan 3     |   |              |             |  |  |  |   |     |
| Target Triwula<br>25 | in 4          |            | Realisasi Tr<br>25 | iwulan 4  |         |      | Keterangan Triwulan 4     |   |              |             |  |  |  |   |     |
| Rumus                |               |            |                    |           |         |      |                           |   | Rumu         | s Realisasi |  |  |  |   |     |
| ? NOR                | MAL           |            |                    |           |         |      |                           | • | ?            | JUMLAH      |  |  |  |   | •   |
| Keterangan           |               |            |                    |           |         |      |                           |   |              |             |  |  |  |   |     |
|                      |               |            |                    |           |         |      |                           |   |              |             |  |  |  |   |     |
| Faktor Penduk        | ung           |            |                    |           |         |      |                           |   |              |             |  |  |  |   |     |
| Faktor Pengha        | mbat          |            |                    |           |         |      |                           |   |              |             |  |  |  |   |     |
| Faktor Pengha        | mbat          |            |                    |           |         |      |                           |   |              |             |  |  |  |   |     |
| Strategi             |               |            |                    |           |         |      |                           |   |              |             |  |  |  |   |     |
|                      |               |            |                    |           |         |      |                           |   |              |             |  |  |  |   |     |
| SUBMIT               |               |            |                    |           |         |      |                           |   |              |             |  |  |  |   |     |
|                      |               |            |                    |           |         |      |                           |   |              |             |  |  |  |   |     |

Gambar 56 Halaman Pengisian Target dan Realisasi.

Masukan data Target RKT, Target PK, Target Triwulan, Realisasi Triwulan, Rumus, Rumus Realisasi, Keterangan, Faktor Pendukung, Faktor Penghambat dan Strategi, kemudian tekan tombol SUBMIT untuk menyimpan data.

### Delete Sasaran.

Menghapus **Sasaran** dapat dilakukan dengan menekan tombol **Delete** pada halaman daftar tujuan. Tujuan dapat dihapus apabila seluruh **Indikator Sasaran, Target dan Realisasi,** telah dihapus.

## Program Renstra.

Submenu Program digunakan untuk akses ke daftar program OPD dan mengisi data Indikator Program.

|     | 🖀 Ho | me 🛛 SKPD                            | 🖨 Laporan SKPD                                        |                                                                                                    |                        |     |
|-----|------|--------------------------------------|-------------------------------------------------------|----------------------------------------------------------------------------------------------------|------------------------|-----|
| Pro | gram | SKPD                                 |                                                       |                                                                                                    |                        | ⊖ ⊠ |
|     | @ D/ | AFTAR PROGRAM                        | I                                                     |                                                                                                    |                        |     |
|     | •    | PROGRAM                              |                                                       |                                                                                                    |                        |     |
|     | No   | Program                              | Indikator Sasaran                                     | Sasaran Program                                                                                                    | Action                 |     |
|     | 1.1  | Program sample 5<br>tahunan          | Persentase ketercapaian<br>sasaran pembangunan daerah | Terwujudnya tata kelola Pemerintahan dan Keuangan Daerah yang transparan dan akuntabel melalui optimalisasi layanan dan dukungan TIK                                                                        | INDIKATOR REVISI HAPUS |     |
|     | 1.2  | Perencanaan<br>Pembangunan<br>Daerah | Persentase ketercapaian<br>sasaran pembangunan daerah | fsdfsdfdsf                                                                                                    | INDIKATOR REVISI HAPUS |     |
|     | 1.2  | Program sample 5<br>tahunan ll       | Persentase ketercapaian<br>sasaran pembangunan daerah | Terwujudnya tata kelola Pemerintahan dan Keuangan Daerah yang transparan dan akuntabel melalui pelayanan dan<br>penyebarluasan informasi, optimalisasi sistem pengaduan warga yang terintegrasi, digitalisa | INDIKATOR REVISI HAPUS |     |
|     |      |                                      |                                                       |                                                                                                    |                        |     |
|     |      |                                      |                                                       |                                                                                                    |                        |     |
|     |      |                                      |                                                       |                                                                                                    |                        |     |

Gambar 57 Halaman Daftar Program.

### Sasaran Program dan Indikator Sasaran.

Data **Sasaran Program** dan **Indikator Sasaran** dapat diisikan dari tombol **REVISI** pada halaman daftar program.

| 🛪 Home 🛛 SKPD 🛛 🖉 Laporan SKPD |                           |
|--------------------------------|---------------------------|
| Insert Program                 | A 🗈                       |
| FORM PROGRAM                   |                           |
| Nomor Program                  |                           |
| Indikator Sasaran              | Strategi                  |
| ? Pilih Indikator Sasaran -    | Pilih Strategi 👻          |
| Sasaran Program                | Urusan Pemerintah         |
| ?                              | Pilih Urusan Pemerintah 👻 |
| SUBMIT                         |                           |
|                                |                           |
|                                |                           |
|                                |                           |

Gambar 58 Halaman Pengisian Data Indikator sasaran dan Sasaran Program.

Pilih **Indikator Sasaran** dan masukan **Sasaran program** kemudian tekan tombol **SUBMIT** untuk menyimpan.

## Kegiatan Renstra.

Submenu **Kegiatan Renstra** digunakan untuk akses ke daftar kegiatan OPD dan mengisi data **Indikator Kegiatan**.

| *                         | Home      | 🕼 SKPD 🛛 🗧 Laporan SKPD      |                                                                        |                        |    |  |  |  |
|---------------------------|-----------|------------------------------|------------------------------------------------------------------------|------------------------|----|--|--|--|
| Kegia                     | tan SKPD  |                              |                                                                        |                        | ₽₫ |  |  |  |
| Ø DAFTAR KEGIATAN RENSTRA |           |                              |                                                                        |                        |    |  |  |  |
| C KEGIATAN                |           |                              |                                                                        |                        |    |  |  |  |
| N                         | o Hirarki | Kegiatan                     | Sasaran Kegiatan                                                       | Action                 |    |  |  |  |
| 1                         | 1.1.1.1   | Sample Kegiatan 5 tahunan    | Terlaksananya Penataan Pengembangan dan Pengelolaan Local Area Network | INDIKATOR REVISI HAPUS |    |  |  |  |
| 2                         | 1.1.1.2   | Sample Kegiatan 5 tahunan II | contoh sasaran kegiatan                                                | INDIKATOR REVISI HAPUS |    |  |  |  |
|                           |           |                              |                                                                        |                        |    |  |  |  |
|                           |           |                              |                                                                        |                        |    |  |  |  |
|                           |           |                              |                                                                        |                        |    |  |  |  |
|                           |           |                              |                                                                        |                        |    |  |  |  |
|                           |           |                              |                                                                        |                        |    |  |  |  |
|                           |           |                              |                                                                        |                        |    |  |  |  |
|                           |           |                              |                                                                        |                        |    |  |  |  |
|                           |           |                              |                                                                        |                        |    |  |  |  |

#### Gambar 59 Daftar Kegiatan.

### Sasaran Kegiatan dan Indikatror Program.

Data **Sasaran Kegiatan** dan **Indikator Program** dapat dimasukan dari tombol **REVISI** pada halaman daftar program.

| <b>#</b> H | ome 🛛 🗹 S              | KPD 📕 Laporan SKPD        |  |        |              |     |
|------------|------------------------|---------------------------|--|--------|--------------|-----|
| Indikato   | or Kegiatan            |                           |  |        |              | ⊖ 🛛 |
| Kegiata    | in                     | Sample Kegiatan 5 tahunan |  |        |              |     |
| @ D<br>•   | AFTAR INDI<br>KEGIATAN |                           |  |        |              |     |
| No         | Indikator Kegi         | atan                      |  | Satuan | Action       |     |
| 1          | Sample indikat         | or kegiatan 5 tahunan     |  | 96     | REVISI HAPUS |     |
|            |                        |                           |  |        |              |     |
|            |                        |                           |  |        |              |     |
|            |                        |                           |  |        |              |     |
|            |                        |                           |  |        |              |     |
|            |                        |                           |  |        |              |     |

#### Gambar 60 Halaman Daftar Indikator Kegiatan.

Menambah Indikator kegiatan dapat dilakukan dengan menekan tombol +Indikator.

| 🖀 Home                           | 🕑 SKPD                          | 🛢 Laporan SKPD     |              |              |               |     |
|----------------------------------|---------------------------------|--------------------|--------------|--------------|---------------|-----|
| Form Indikator K                 | egiatan                         |                    |              |              |               | ⊖ 🛛 |
| Kegiatan                         | Sample                          | Kegiatan 5 tahunan |              |              |               |     |
| FORM IN                          | DIKATOR KE                      | GIATAN             |              |              |               |     |
| Nomor<br>Petunjuk                | Indikator Keg                   | ziatan             |              |              | Satuan        |     |
| Tipe Trend Targe<br>Semakin Besa | et<br>r Semakin Baik<br>KEMBALL | •                  | Kondisi Awal | Target K All | Target Rp All |     |
|                                  |                                 |                    |              |              |               |     |

Gambar 61 Halaman Pegisian Data Indikatr Program dan Sasaran Kegiatan.

Pilih Indikator Program dan masukan Sasaran Kegiatan kemudian tekan tombol SUBMIT untuk menyimpan.

# Laporan.

# Rencana Strategis(Renstra).

|     | <table-row> Ho</table-row>                                                       | ome 🛛 SKPD 🗧 Laporan SKPD                        |                                                                |                                                       |    |                  |      |      |      |      |      |
|-----|----------------------------------------------------------------------------------|--------------------------------------------------|----------------------------------------------------------------|-------------------------------------------------------|----|------------------|------|------|------|------|------|
| Lap | ooran                                                                            | n Rencana Strategis                              |                                                                |                                                       |    |                  |      |      |      |      | ₽ (  |
|     | Rencana Strategis<br>Badan Perencanaan Pembangunan Daerah<br>Periode 2016 - 2021 |                                                  |                                                                |                                                       |    |                  |      |      |      |      |      |
|     | No                                                                               | Tujuan                                           | Sasaran Strategis Indii                                        | Indikator Kineria Satuan                              |    | Target per Tahun |      |      |      |      |      |
|     |                                                                                  |                                                  |                                                                |                                                       |    | 2016             | 2017 | 2018 | 2019 | 2020 | 2021 |
|     | 1                                                                                | Menjadi institusi perencana yang bernilai tinggi | Terwujudnya perencanaan pembangunan daerah<br>yang berkualitas | Persentase ketercapaian sasaran<br>pembangunan daerah | 96 | 80               | 85   | 90   | 95   | 100  | 100  |
|     | 2                                                                                | gsdgdgfdg                                        |                                                                |                                                       |    |                  |      |      |      |      |      |
|     |                                                                                  |                                                  |                                                                |                                                       |    |                  |      |      |      |      |      |
|     |                                                                                  |                                                  |                                                                |                                                       |    |                  |      |      |      |      |      |
|     |                                                                                  |                                                  |                                                                |                                                       |    |                  |      |      |      |      |      |
|     |                                                                                  |                                                  |                                                                |                                                       |    |                  |      |      |      |      |      |
|     |                                                                                  |                                                  |                                                                |                                                       |    |                  |      |      |      |      |      |

#### Gambar 62 Laporan Rencana Startegis.

# Indikator Kinerja.

| <b>#</b> H | ome 🛛 SKPD           | 🛢 Laporan SKPD                          |                                                                                                |                                                                                      |     |
|------------|----------------------|-----------------------------------------|------------------------------------------------------------------------------------------------|--------------------------------------------------------------------------------------|-----|
| Indikato   | or Kinerja           |                                         |                                                                                                |                                                                                      | ⊖ 🗷 |
|            |                      |                                         | Indikator Kinerja<br>Badan Perencanaan Pembangunan Daerah<br>Periode 2016 - 2021<br>Tahun 2019 |                                                                                      |     |
| No         | Sasaran Strategis    |                                         | Indikator Kinerja                                                                              | Meta Indikator                                                                       |     |
| 1          | Terwujudnya perencan | aan pembangunan daerah yang berkualitas | Persentase ketercapaian sasaran pembangunan daerah                                             | Indikator sasaran SKPD tahun N yang tercapai /Indikator sasaran RPJMD $\times 100\%$ |     |
|            |                      |                                         |                                                                                                |                                                                                      |     |
|            |                      |                                         |                                                                                                |                                                                                      |     |
|            |                      |                                         |                                                                                                |                                                                                      |     |
|            |                      |                                         |                                                                                                |                                                                                      |     |
|            |                      |                                         |                                                                                                |                                                                                      |     |
|            |                      |                                         |                                                                                                |                                                                                      |     |
|            |                      |                                         |                                                                                                |                                                                                      |     |

Gambar 63 Laporan Indikator Kinerja.

# Rencana Kinerja Tahunan.

| *     | Home   | SKPD              | 🛢 Laporan SKPD                          |                                                                                    |        |        |     |
|-------|--------|-------------------|-----------------------------------------|------------------------------------------------------------------------------------|--------|--------|-----|
| Renca | na Kin | ierja Tahunan     |                                         |                                                                                    |        |        | ⊖ 🛛 |
|       |        |                   | Ren<br>Badan Peren<br>P                 | ana Kinerja Tahunan<br>anaan Pembangunan Daerah<br>riode 2016 - 2021<br>Tahun 2019 |        |        |     |
| N     | o Sas  | saran Strategis   |                                         | Indikator Kinerja                                                                  | Satuan | Target |     |
| 1     | Ter    | rwujudnya perenca | aan pembangunan daerah yang berkualitas | Persentase ketercapaian sasaran pembangunan daerah                                 | 96     | 9      | 15  |
|       |        |                   |                                         |                                                                                    |        |        |     |

#### Gambar 64 Laporan Rencana Kinerja Tahunan.

# Perjanjian Kinerja Eselon II.

| <b>#</b> | Hoi  | me 📝 SKPD 🛢 Laporan SKPD                                    |                                                                                                 |        |        |                                |                |
|----------|------|-------------------------------------------------------------|-------------------------------------------------------------------------------------------------|--------|--------|--------------------------------|----------------|
| Perjan   | jiar | n Kinerja                                                   |                                                                                                 |        |        |                                | <del>0</del> 🛛 |
|          |      |                                                             | Perjanjian Kinerja<br>Badan Perencanaan Pembangunan Daerah<br>Periode 2016 - 2021<br>Tahun 2019 |        |        |                                |                |
| No       | 0    | Sasaran Strategis                                           | Indikator Kinerja                                                                               | Satuan | Target | Program                        | Anggaran       |
| 1        |      | Terwujudnya perencanaan pembangunan daerah yang berkualitas | Persentase ketercapaian sasaran pembangunan daerah                                              | 96     | 95     | Program sample 5 tahunan       | 1.200.000      |
|          |      |                                                             |                                                                                                 |        |        | Perencanaan Pembangunan Daerah | 0              |
|          |      |                                                             |                                                                                                 |        |        | Program sample 5 tahunan II    | 0              |
|          |      |                                                             |                                                                                                 |        |        |                                |                |

Gambar 65 Laporan Perjanjian Kinerja Eselon II.

# Pengukuran Kinerja Eselon II.

| 11   | Hom    | ie 🖉 S       | KPD       | 🛢 Laporan SKPD                         |     |                                                                                               |        |        |           |            |     |
|------|--------|--------------|-----------|----------------------------------------|-----|-----------------------------------------------------------------------------------------------|--------|--------|-----------|------------|-----|
| Peng | gukura | n Kinerja    |           |                                        |     |                                                                                               |        |        |           | e          | ₽ 🖻 |
|      |        |              |           |                                        | Bac | Pengukuran Kinerja<br>Jan Perencanaan Pembangunan Daerah<br>Periode 2016 - 2021<br>Tahun 2019 |        |        |           |            |     |
|      | No S   | asaran Strat | egis      |                                        |     | Indikator Kinerja                                                                             | Satuan | Target | Realisasi | Prosentase |     |
|      | 1 T    | erwujudnya   | perencana | an pembangunan daerah yang berkualitas |     | Persentase ketercapaian sasaran pembangunan daerah                                            | 96     | 95     | 85        | 89,47      |     |
|      |        |              |           |                                        |     |                                                                                               |        |        |           |            |     |
|      |        |              |           |                                        |     |                                                                                               |        |        |           |            |     |
|      |        |              |           |                                        |     |                                                                                               |        |        |           |            |     |
|      |        |              |           |                                        |     |                                                                                               |        |        |           |            |     |
|      |        |              |           |                                        |     |                                                                                               |        |        |           |            |     |
|      |        | _            | _         |                                        |     |                                                                                               |        | _      | _         |            |     |

Gambar 66. Laporan Pengukuran Kinerja Eselon III.

# Tahapan Capaian Perjanjian Kinerja Eselon II.

|    | 🖀 Ho  | me 🕑 SKPD                             | 🛢 Laporan SKPD             |                                                                                      |                               |                   |               |        |           |            |                        |    |
|----|-------|---------------------------------------|----------------------------|--------------------------------------------------------------------------------------|-------------------------------|-------------------|---------------|--------|-----------|------------|------------------------|----|
| Ta | hapan | Capaian Perjanjian Kir                | nerja                      |                                                                                      |                               |                   |               |        |           |            |                        | 0  |
|    |       |                                       |                            | Tahapan Capalan Perjan<br>Badan Perencanaan Pemban<br>Periode 2016 - 2<br>Tahun 2019 | jian Kiner<br>ngunan D<br>021 | ia<br>aerah       |               |        |           |            |                        |    |
|    | No    | Sasaran Strategis                     |                            | Indikator Kinerja                                                                    | Satuan                        | Target<br>Tahunan | Triwulan      | Target | Realisasi | Prosentase | Keterangan Per Triwula | in |
|    | 1     | Terwujudnya perencanaa<br>berkualitas | an pembangunan daerah yang | Persentase ketercapaian sasaran pembangunan<br>daerah                                | 96                            | 95                | Triwulan<br>1 | 20     | 20        | 100.00     |                        |    |
|    |       |                                       |                            |                                                                                      |                               |                   | Triwulan<br>2 | 20     | 20        | 100.00     | -                      |    |
|    |       |                                       |                            |                                                                                      |                               |                   | Triwulan<br>3 | 20     | 20        | 100.00     | -                      |    |
|    |       |                                       |                            |                                                                                      |                               |                   | Triwulan<br>4 | 25     | 25        | 100.00     |                        |    |
|    |       |                                       |                            |                                                                                      |                               |                   |               |        |           |            |                        |    |
|    |       |                                       |                            |                                                                                      |                               |                   |               |        |           |            |                        |    |

Gambar 67 Tahapan Capaian Perjanjian Kinerja Eselon III.

# Capaian Anggaran Pendukung Sasaran.

| a nome @ sk                    | KPD 🛢                                            |                                                      |        |        |                                |           |                                          |           |               |                                          |                                             |                                      |               |           |        |           |         |           |        |           |          |           |        |           |
|--------------------------------|--------------------------------------------------|------------------------------------------------------|--------|--------|--------------------------------|-----------|------------------------------------------|-----------|---------------|------------------------------------------|---------------------------------------------|--------------------------------------|---------------|-----------|--------|-----------|---------|-----------|--------|-----------|----------|-----------|--------|-----------|
| ipaian Anggaran Penc           | ndukung Sas                                      | aran                                                 |        |        |                                |           |                                          |           |               |                                          |                                             |                                      |               |           |        |           |         |           |        |           |          |           |        | Ð         |
|                                |                                                  |                                                      |        |        |                                |           |                                          |           | Capa<br>Badan | alan Anggar<br>Perencana<br>Perioc<br>Ta | an Pend<br>an Pemb<br>le 2016 -<br>ihun 201 | ukung Sasa<br>angunan D<br>2021<br>9 | iran<br>aerah |           |        |           |         |           |        |           |          |           |        |           |
|                                |                                                  |                                                      |        |        |                                |           |                                          |           | Triwula       | n 1                                      |                                             |                                      | Triwula       | n 2       |        |           | Triwula | n 3       |        |           | Triwular | n 4       |        |           |
| No Sasa<br>Stra                | saran<br>rategis                                 | Indikator<br>Kinerja                                 | Satuan | Target | Program                        | Anggaran  | Kegiatan                                 | Anggaran  | Rp            |                                          | 96                                          |                                      | Rp            |           | 96     |           | Rp      |           | 96     |           | Rp       |           | 96     |           |
|                                |                                                  |                                                      |        |        |                                |           |                                          |           | Target        | Realisasi                                | Target                                      | Realisasi                            | Target        | Realisasi | Target | Realisasi | Target  | Realisasi | Target | Realisasi | Target   | Realisasi | Target | Realisasi |
| 1 Terw<br>pere<br>perm<br>daer | nvujudnya<br>rencanaan<br>mbangunan<br>erah yang | Persentase<br>ketercapaian<br>sasaran<br>pembangunan | 96     | 95     | Program<br>sample 5<br>tahunan | 1.200.000 | Sample<br>Kegiatan<br>5<br>tahunan       | 1.200.000 | 0             | 0                                        | 0,00                                        | 0,00                                 | 0             | 0         | 0,00   | 0,00      | 0       | 0         | 0,00   | 0,00      | 0        | 0         | 0,00   | 0,00      |
| Derk                           | rkualiitas                                       | daeran                                               |        |        |                                |           | Sample<br>Keglatan<br>5<br>tahunan<br>II | 0         | 0             | 0                                        | 0,00                                        | 0,00                                 | 0             | 0         | 0,00   | 0,00      | 0       | 0         | 0,00   | 0,00      | 0        | 0         | 0,00   | 0,00      |
| Perencanaan                    | 0                                                |                                                      |        |        |                                |           |                                          |           |               |                                          |                                             |                                      |               |           |        |           |         |           |        |           |          |           |        |           |
| Pembangunan<br>Daerah          |                                                  | Program<br>sample 5<br>tahunan II                    | 0      |        |                                |           |                                          |           |               |                                          |                                             |                                      |               |           |        |           |         |           |        |           |          |           |        |           |

#### Gambar 68 Laporan Capaian Anggaran Pendukung Sasaran.

# Capaian Sasaran dan Anggaran.

| *    |        | ne 🕑 SKPD             | 🛢 Laporan SKPD                         |                                                                                                    |        |        |                                |           |           |
|------|--------|-----------------------|----------------------------------------|----------------------------------------------------------------------------------------------------|--------|--------|--------------------------------|-----------|-----------|
| Lapo | oran ( | Capaian Sasaran dan / | Anggaran                               |                                                                                                    |        |        |                                |           | 0         |
|      |        |                       |                                        | Laporan Capalan Sasaran dan Anggaran<br>Badan Perencanaan Pembangunan Daerah<br>Periode 2016 - 2021<br>Tahun 2019 |        |        |                                |           |           |
|      | No     | Sasaran Strategis     |                                        | Indikator Kinerja                                                                                                 | Satuan | Target | Program                        | Anggaran  | Realisasi |
|      | 1      | Terwujudnya perencana | an pembangunan daerah yang berkualitas | Persentase ketercapaian sasaran pembangunan daerah                                                                | 96     | 95     | Program sample 5 tahunan       | 1.200.000 | 0         |
|      |        |                       |                                        |                                                                                                    |        |        | Program sample 5 tahunan II    | 0         | 0         |
|      |        |                       |                                        |                                                                                                    |        |        | Perencanaan Pembangunan Daerah | 0         | 0         |
|      |        |                       |                                        |                                                                                                    |        |        |                                |           |           |

Gambar 69 Laporan Capaian Sasaran dan Anggaran.

# Perjanjian/Penetapan Kinerja Eselon III.

| oran | Eselon III                                                                                                    |                                        |                                |        |                   |               | e      |
|------|----------------------------------------------------------------------------------------------------|----------------------------------------|--------------------------------|--------|-------------------|---------------|--------|
|      | Perjanjian Kiner<br>PENDANAAN DAN EVALUASI - Badan Perenc<br>Periode 2016 - 20<br>Tahun 2019                                            | ja<br>tanaan Pembangunan Daeral<br>021 | n                              |        |                   |               |        |
| No   | Sasaran Program                                                                                                    | Program                                | Indikator Kinerja<br>(Program) | Satuan | Target<br>Tahunan | Triwulan      | Target |
| 1    | Terwujudnya tata kelola Pemerintahan dan Keuangan Daerah yang transparan dan akuntabel melalui optimalisasi<br>Jayanan dan dukungan TIK | Program sample 5 tahunan               | indikator program 5<br>tahunan | 96     | 100,00            | Triwulan<br>1 | 25,00  |
|      |                                                                                                    |                                        |                                |        |                   | Triwulan<br>2 | 25,00  |
|      |                                                                                                    |                                        |                                |        |                   | Triwulan<br>3 | 25,00  |
|      |                                                                                                    |                                        |                                |        |                   | Triwulan<br>4 | 0,00   |
| 2    | fsdfsdfdsf                                                                                                    | Perencanaan Pembangunan<br>Daerah      | vdgfdgfd                       | vvd    | 0,00              | Triwulan<br>1 | 0,00   |
|      |                                                                                                    |                                        |                                |        |                   | Triwulan<br>2 | 0,00   |
|      |                                                                                                    |                                        |                                |        |                   | Triwulan<br>3 | 0,00   |
|      |                                                                                                    |                                        |                                |        | Triwulan<br>4     | 0,00          |        |

#### Gambar 70 Perjanjian Penetapan Kinerja Eselon III.

# Pengukuran Perjanjian Kinerja Eselon III Triwulan.

|     | 👫 Ho | me 🕜 SKPD 🛢              | Laporan SKPD |                             |                                 |                                                                                    |                       |          |           |                         |            |     |
|-----|------|--------------------------|--------------|-----------------------------|---------------------------------|------------------------------------------------------------------------------------|-----------------------|----------|-----------|-------------------------|------------|-----|
| Lap | oran | Eselon III               |              |                             |                                 |                                                                                    |                       |          |           |                         |            | ₽ 🖻 |
|     |      |                          |              | PENDANAAN D                 | Pengukuran<br>AN EVALUASI<br>Pe | Perjanjian Kinerja Triw<br>- Badan Perencanaan<br>vriode 2016 - 2021<br>Tahun 2019 | ulanan<br>Pembangunar | n Daerah |           |                         |            |     |
|     | No   | Program                  |              | Indikator Kinerja (Program) | Satuan                          | Target Tahunan                                                                     | Triwulan              | Target   | Realisasi | Keterangan Per Triwulan | Keterangan |     |
|     | 1    | Program sample 5 tahunan |              | indikator program 5 tahunan | 96                              | 100,00                                                                             | Triwulan 1            | 25,00    | 25,00     |                         |            |     |
|     |      |                          |              |                             |                                 |                                                                                    | Triwulan 2            | 25,00    | 25,00     |                         |            |     |
|     |      |                          |              |                             |                                 |                                                                                    | Triwulan 3            | 25,00    | 25,00     |                         |            |     |
|     |      |                          |              |                             |                                 |                                                                                    | Triwulan 4            | 0,00     | 0,00      |                         |            |     |
|     | 2    | Perencanaan Pembangunan  | Daerah       | vdgfdgfd                    | vvd                             | 0,00                                                                               | Triwulan 1            | 0,00     | 0,00      |                         |            |     |
|     |      |                          |              |                             |                                 |                                                                                    | Triwulan 2            | 0,00     | 0,00      |                         |            |     |
|     |      |                          |              |                             |                                 |                                                                                    | Triwulan 3            | 0,00     | 0,00      |                         |            |     |
|     |      |                          |              |                             |                                 |                                                                                    | Triwulan 4            | 0,00     | 0,00      |                         |            |     |
|     |      |                          |              |                             |                                 |                                                                                    |                       |          |           |                         |            |     |
|     |      |                          |              |                             |                                 |                                                                                    |                       |          |           |                         |            |     |
|     |      |                          |              |                             |                                 |                                                                                    |                       |          |           |                         |            |     |

Gambar 71 Pengukuran Perjanjian Kinerja Eselon III Triwulan.

# Pengukuran Perjanjian kinerja Eselon III Tahunan.

| 🖀 Ho   | ome 🕜 SKPD            | 🛢 Laporan SKPD |     |                                                                                                    |                          |        |             |            |     |
|--------|-----------------------|----------------|-----|----------------------------------------------------------------------------------------------------|--------------------------|--------|-------------|------------|-----|
| aporan | Eselon III            |                |     |                                                                                                    |                          |        |             |            | ₽ 🗹 |
|        |                       |                | PEN | Pengukuran Perjanjian Kinerja Tahu<br>NDANAAN DAN EVALUASI - Badan Perencanaan P<br>Periode 2016 - 2021<br>Tahun 2019 | nan<br>embangunan Daerał | 1      |             |            |     |
| No     | Program               |                |     | Indikator Kinerja (Program)                                                                                           | Satuan                   | Target | Capaian (%) | Keterangan |     |
| 1      | Program sample 5 tahu | nan            |     | indikator program 5 tahunan                                                                                           | 96                       | 100,00 | 0,00        |            |     |
| 2      | Perencanaan Pembang   | unan Daerah    |     | vdgfdgfd                                                                                                    | vvd                      | 0,00   | 0,00        |            |     |
|        |                       |                |     |                                                                                                    |                          |        |             |            |     |

Gambar 72 Pengukuran Perjanjian kinerja Eselon III Tahunan.

# Laporan Perjanjian Kinerja Eselon IV.

| Age and the second second seco | 🐴 He    | ome 🗹 SKPD            | 🛢 Laporan SKPD                                    |                                                      |                                                                                 |            |               |            |        |                |
|----------------------------------------------------------------------------------------------------|---------|-----------------------|---------------------------------------------------|------------------------------------------------------|---------------------------------------------------------------------------------|------------|---------------|------------|--------|----------------|
| Perigrapijar Kinerja<br>Periode 2016 - 2021<br>Tarbur 2019       Tereise Savara Kegiatan Pengenbangan Daerah         No       Sasaran Kegiatan       Regiatan       Indikator Kegiatan Nasil : 100 jenis       Tereise Savara Kegiatan Pengenbangan dan Pengelolaan Local Area Network       Test Kegiatan Tahunan       Sample indikator kegiatan hasil : 100 jenis       Test Kegiatan Tahunan       Sample indikator kegiatan hasil : 100 jenis       Test Kegiatan Tahunan       Test Kegiatan Tahunan       Sample indikator kegiatan hasil : 100 jenis       Tinulan 2       Tinulan 2       0.00         1       Terlaksananya Penataan Pengembangan dan Pengelolaan Local Area Network       Test Kegiatan Tahunan       Sample indikator kegiatan hasil : 100 jenis       Markan 1       Tinulan 2       0.00       0.000         1       Terlaksananya Penataan Pengembangan dan Pengelolaan Local Area Network       Test Kegiatan Tahunan       Sample indikator kegiatan hasil : 100 jenis       Markan 1       Markan 2       0.00       0.000         1       Terlaksananya Penataan Pengembangan dan Pengelolaan Local Area Network       Test Kegiatan Tahunan       Sample indikator kegiatan hasil : 100 jenis       Markan 2       0.00       0.000         1       Terlaksananya Pentatan Pengembangan dan Pengelolaan Local Area Network       Test Kegiatan Tahunan       Markan 2       0.00       0.000         1       Terlaksananya Penataan Pengembangan dan Pengelolaan Local Area Network<                                                                                                    | Laporan | Eselon IV             |                                                   |                                                      |                                                                                 |            |               |            |        | Ð              |
| New         Sasaran Kegiatan         Kegiatan         Indikator Kinerja (Kegiatan)         Terret         Terret                                                                                                    |         |                       | PENGENDALIAN DAN EVALU                            | Perjanji<br>ASI - PENDANAAN DAN<br>Periode :<br>Tahu | ian Kinerja<br>EVALUASI - Badan Perencanaan Pembangur<br>2016 - 2021<br>Jn 2019 | nan Daerah | 1             |            |        |                |
| No         Sasaran Kegiatan         Indikator Kinerja (Kegiatan)         Fisik (%)         Keuangan (R)         Finik         Keuangan           1         Terlaksananya Penataan Pengembangan dan Pengelolaan Local Area Network         Tet Kegiatan Tahunan         Sample indikator kegiatan hasil:100 Jenis         Fisik (%)         Keuangan (R)         Trivulan 1         0,00         0,000           1         Terlaksananya Penataan Pengembangan dan Pengelolaan Local Area Network         Tet Kegiatan Tahunan         Sample indikator kegiatan hasil:100 Jenis         Trivulan 2         0,00         0,000           1         Trivulan 3         0,00         0,000         Trivulan 4         0,00         0,000                                                                                                    |         |                       |                                                   |                                                      |                                                                                 | Target Ta  | hunan         |            | Target | : Triwulan (%) |
| 1                                                                                                    | No      | Sasaran Kegiatan      |                                                   | Keglatan                                             | Indikator Kinerja (Kegiatan)                                                    | Fisik (%)  | Keuangan (Rp) | Triwulan   | Fisik  | Keuangan       |
| Trivulan 2         0.00         0.00           Trivulan 3         0.00         0.00           Trivulan 4         0.00         0.00                                                                                                    | 1       | Terlaksananya Penataa | n Pengembangan dan Pengelolaan Local Area Network | Test Kegiatan Tahunan                                | sample indikator kegiatan keluaran : 100 Jenis                                  | 0          | 0             | Triwulan 1 | 0,00   | 0,00           |
| Trivulan 3         0,00         0,00           Trivulan 4         0,00         0,00                                                                                                    |         |                       |                                                   |                                                      | sample molkator kegiatar nasii : roo jenis                                      |            |               | Triwulan 2 | 0,00   | 0,00           |
| Triwulan 4 0,00 0,00                                                                                                    |         |                       |                                                   |                                                      |                                                                                 |            |               | Triwulan 3 | 0,00   | 0,00           |
|                                                                                                    |         |                       |                                                   |                                                      |                                                                                 |            |               | Triwulan 4 | 0,00   | 0,00           |
|                                                                                                    |         |                       |                                                   |                                                      |                                                                                 | _          |               |            |        |                |

Gambar 73 Laporan Perjanjian kinerja Eselon IV.

| ier in the series of the series of the serie | 🖀 Ho   | ome 🕜 SKPD 📑          | Laporan SKPD                                                                                  |                                             |                                                                             |                        |        |               |         |          |                                         |     |
|----------------------------------------------------------------------------------------------------|--------|-----------------------|-----------------------------------------------------------------------------------------------|---------------------------------------------|-----------------------------------------------------------------------------|------------------------|--------|---------------|---------|----------|-----------------------------------------|-----|
| Pengukuran Pengukuran Pengukuran Pengukuran Penguburan Dan EvaLUASI - Badan Perencanaan Pembangunan Daerah Pendo 2016 - 2021 Taibur 2019         No       Kegiatan       Indikator Kinerja (Kegiatan)       Target Tahunan       Target Tahunan (%)       Target (%)       Realizati (%)       Realizati (%)       Rea                                                                                                    | aporan | Eselon IV             |                                                                                               |                                             |                                                                             |                        |        |               |         |          |                                         | ₽ 🛙 |
| Normal Problem         Head Problem         Target Tail         Trivinal Problem         Target Tail         Trivinal Problem         Target Tail         Trivinal Problem         Trivinal Problem         Tri                                                                                                    |        |                       | Peng<br>Pengendalian dan evaluasi - pen                                                       | gukuran Perj.<br>IDANAAN DA<br>Perioc<br>Ta | anjian Kinerja Triwul<br>NN EVALUASI - Badai<br>de 2016 - 2021<br>shun 2019 | lanan<br>n Perencanaan | Pembar | ngunan Daerah |         |          |                                         |     |
| No.         Neglishin         Neglishin         Neglishin         Neuragen         Fisik         Keuangen         Fisik         Keuangen </td <td>Ne</td> <td>Kasiana</td> <td></td> <td>Target Tahu</td> <td>unan</td> <td>Tainadaa</td> <td>Target</td> <td>(%6)</td> <td>Realisa</td> <td>si (%)</td> <td>K</td> <td></td>                                                                                                    | Ne     | Kasiana               |                                                                                               | Target Tahu                                 | unan                                                                        | Tainadaa               | Target | (%6)          | Realisa | si (%)   | K                                       |     |
| 1       Test Kegiatan Tahunan       sample indikator kegiatan keluaran : 100 jenis       0       100 jenis       100 jenis       0       0       0       0       0       0       Faktor penghambat:         1       Trivulan 1       0,00       0,00       0,00       0,00       0,00       0,00       Faktor penghambat:         1       Trivulan 2       0,00       0,00       0,00       0,00       Faktor penghambat:         1       Trivulan 2       0,00       0,00       0,00       0,00       Faktor penghambat:         1       Trivulan 3       0,00       0,00       0,00       0,00       0,00       Faktor penghambat:         1       Trivulan 4       0,00       0,00       0,00       0,00       0,00       Faktor penghambat:         2       Trivulan 4       0,00       0,00       0,00       0,00       Faktor penghambat:         2       Trivulan 4       0,00       0,00       0,00       0,00       Faktor penghambat:         2       Trivulan 4       0,00       0,00       0,00       0,00       Faktor penghambat:         2       Trivulan 4       0,00       0,00       0,00       0,00       Faktor pendorong:                                                                                                    | NO     | Regiatan              | indikator kinerja (kegiatan)                                                                  | Fisik (%)                                   | Keuangan (Rp)                                                               | Triwulan               | Fisik  | Keuangan      | Fisik   | Keuangan | Keterangan                              |     |
| Trivulan 2       0,00       0,00       0,00       Faktor penghambat:<br>Faktor pendarong:         Trivulan 3       0,00       0,00       0,00       Faktor penghambat:<br>Faktor pendarong;         Trivulan 4       0,00       0,00       0,00       Faktor penghambat:<br>Faktor pendarong;                                                                                                    | 1      | Test Kegiatan Tahunan | sample indikator kegiatan keluaran : 100 Jenis<br>sample indikator kegiatan hasil : 100 Jenis | 0                                           | 0                                                                           | Triwulan 1             | 0,00   | 0,00          | 0,00    | 0,00     | Faktor penghambat:<br>Faktor pendorong: |     |
| Trivulan 3     0,00     0,00     0,00     Faktor penghambati:<br>Faktor pendarong:       Trivulan 4     0,00     0,00     0,00     Faktor penghambati:<br>Faktor pendarong:                                                                                                    |        |                       |                                                                                               |                                             |                                                                             | Triwulan 2             | 0,00   | 0,00          | 0,00    | 0,00     | Faktor penghambat:<br>Faktor pendorong: |     |
| Trivulan 4     0,00     0,00     0,00     Faktor penghambat:       Faktor pendarong:                                                                                                    |        |                       |                                                                                               |                                             |                                                                             | Triwulan 3             | 0,00   | 0,00          | 0,00    | 0,00     | Faktor penghambat:<br>Faktor pendorong: |     |
|                                                                                                    |        |                       |                                                                                               |                                             |                                                                             | Triwulan 4             | 0,00   | 0,00          | 0,00    | 0,00     | Faktor penghambat:<br>Faktor pendorong: |     |
|                                                                                                    |        |                       |                                                                                               |                                             |                                                                             |                        |        |               |         |          |                                         |     |
|                                                                                                    |        |                       |                                                                                               |                                             |                                                                             |                        |        |               |         |          |                                         |     |

# Laporan Penguuran Perjanjian Kinerja Eselon IV Pertriwulan.

Gambar 74 Laporan Penguuran Perjanjian Kinerja Eselon IV Pertriwulan.

## Laporan Penguuran Perjanjian Kinerja Eselon IV Tahunan.

| ₽ ₫ |
|-----|
|     |
|     |
|     |
| n   |
| 0   |
|     |
|     |
|     |
|     |
| a   |

Gambar 75 Laporan Penguuran Perjanjian Kinerja Eselon IV Tahunan.